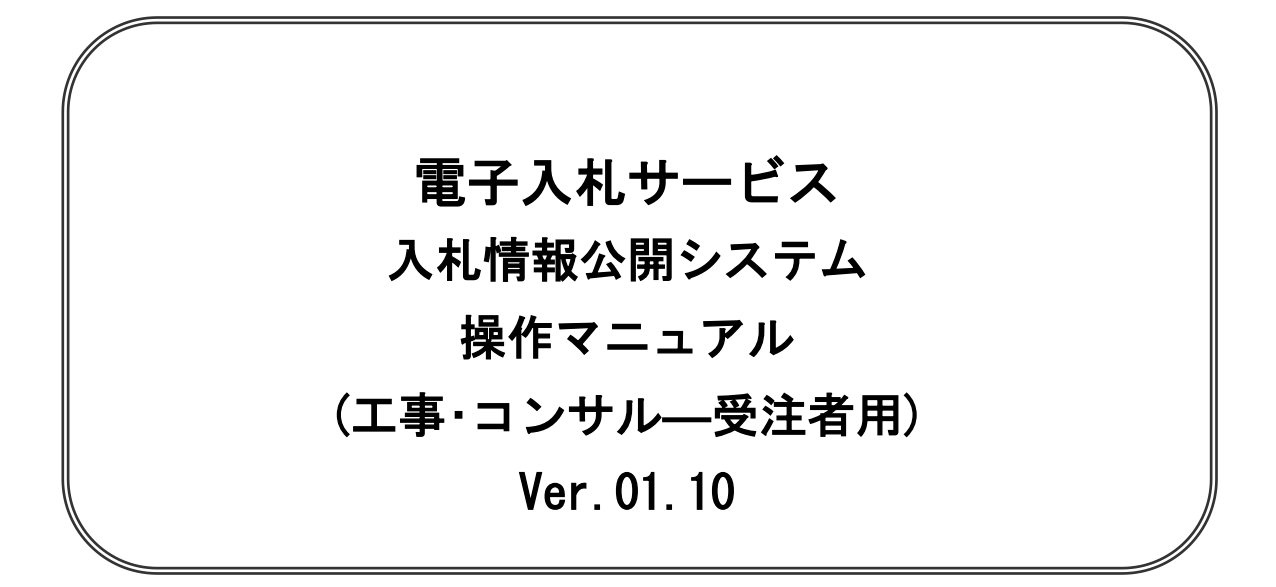

## 平成26年1月

#### 【 改訂履歴 】

- 2005 年 12 月 Ver. 01. 00 新規作成
- 2006 年 12 月 Ver. 01. 01 「指名入札案件情報検索」文言修正 案件認証画面コメント追加
- ・ 2008 年 05 月 Ver. 01. 02 電子入札 A S P のバージョンアップに伴う変更
- ・ 2008 年 09 月 Ver. 01. 03 入札・見積結果情報の積算ファイルを添付ファイルに変更
- ・ 2009 年 04 月 Ver. 01. 04 名簿情報検索機能、指名停止情報検索機能を追加
- 2011年03月 Ver.01.05 システム機能追加、画面表示変更に伴う画面変更
- 2011 年 11 月 Ver. 01. 06 システム機能追加、画面変更に伴う変更
- 2012 年 04 月 Ver. 01. 07 サービス名称の変更及びシステム機能追加、画面変更に伴う変更
- ・ 2013 年 02 月 Ver. 01. 08 システム機能追加、画面変更に伴う変更
- ・ 2013 年 09 月 Ver. 01. 09 システム機能追加、画面変更に伴う変更
- ・ 2014 年 01 月 Ver. 01. 10 画面変更に伴う変更

## 目次

| 1. | 目的  |                                               | 1    |
|----|-----|-----------------------------------------------|------|
| 2. | 基本撙 | 操作                                            | 2    |
| 2  | 2.1 | トップメニュー                                       | 2. 1 |
| 2  | 2.2 | 発注見通し情報検索・・・・・・・・・・・・・・・・・・・・・・・・・・・・・・・・・・・・ | 2. 2 |
| 2  | 2.3 | 発注情報検索                                        | 2.3  |
| 2  | 2.4 | 入札・契約情報検索                                     | 2. 4 |
| З. | 図書変 | を更にかかるメールお知らせ機能                               | 3    |
| 3  | 3.1 | メールお知らせ機能と利用方法                                | 3.1  |
| Э  | 3.2 | ログインID作成方法                                    | 3. 2 |

※本マニュアルの画面の一部は標準版の画面となります。実際に稼動するシステムとは発注機関ロゴ及 びレイアウト、入札方式名称等が一部異なる場合があります。

## 第1章 本操作マニュアルの目的

本マニュアルは、電子入札サービス「入札情報公開」の利用方法について基本操作と各ポイントにお いて必要な操作を記載しております。

## 第2章 基本操作

この章では、工事・コンサル(受注者)の基本的な操作について説明します。

- 2. 1 トップメニュー
- 2.2 発注見通し情報検索
- 2.3 発注情報検索
- 2. 4 入札·契約情報検索

# 2. 1 トップメニュー

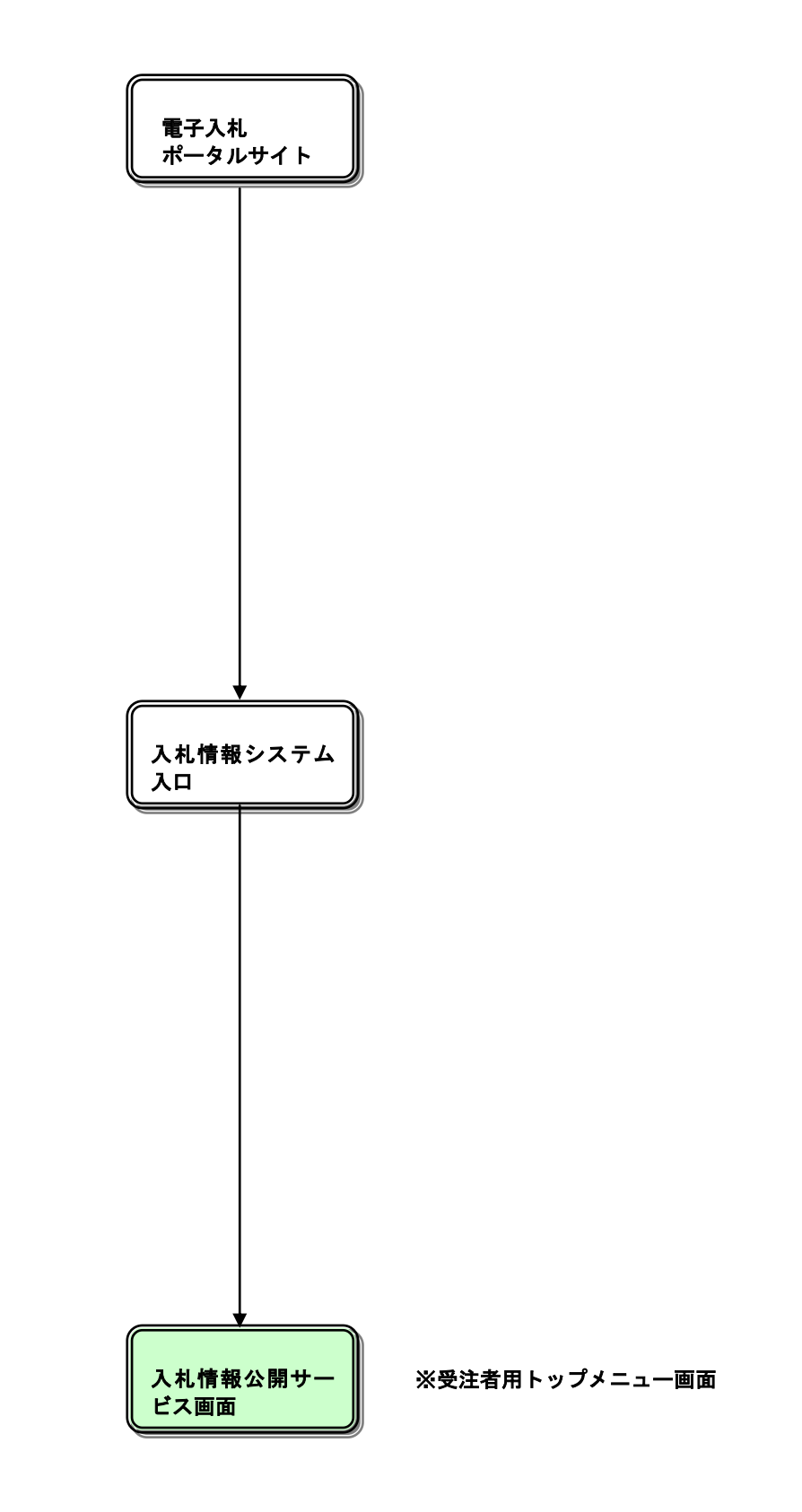

## <u>トップメニュー</u>

| 入札債報公開システム - Windows Internet Explorer                     |           |
|------------------------------------------------------------|-----------|
| 入札情報公開サービス                                                 |           |
| <ul> <li>ご知になりたい調連機関を指定し、入札情報を参照する業務区分を選択して下さい。</li> </ul> |           |
| 調査機関名 三部県 -<br>部局名 指定しない -                                 |           |
| 課所名 指定しない・                                                 |           |
| 工事 コンサル 特徴・特殊                                              |           |
| ます。<br>アレント・ション・ション・ション・ション・ション・ション・ション・ション・ション・ション        |           |
| ユーザ新規作成                                                    |           |
|                                                            |           |
|                                                            | - Million |
|                                                            | at 100% - |

## <u>操作説明</u>

- ①【工事】リンク
- ・工事用【入札情報の閲覧】画面に遷移します。(→2.2)
- ②【コンサル】リンク
- ・コンサル用【入札情報の閲覧】画面に遷移します。(→2.2)
- ・【ログイン】ボタン
   【ログイン認証】画面に遷移します。(→3.1-3)
   ・【ユーザ新規作成】ボタン
- 【入札情報公開システムユーザ登録】画面に遷移します。(→3.2)

#### <u>ポイント</u>

- ・受注者側情報公開システム起動後、入札情報閲覧の対象とする調達機関を表示します。
- ・部局名に「指定しない」を選択した場合、当調達機関内の全情報が対象となります。
- ・課所名に「指定しない」を選択した場合、選択した部局内の全情報が対象となります。

# 2.2 発注見通し情報検索

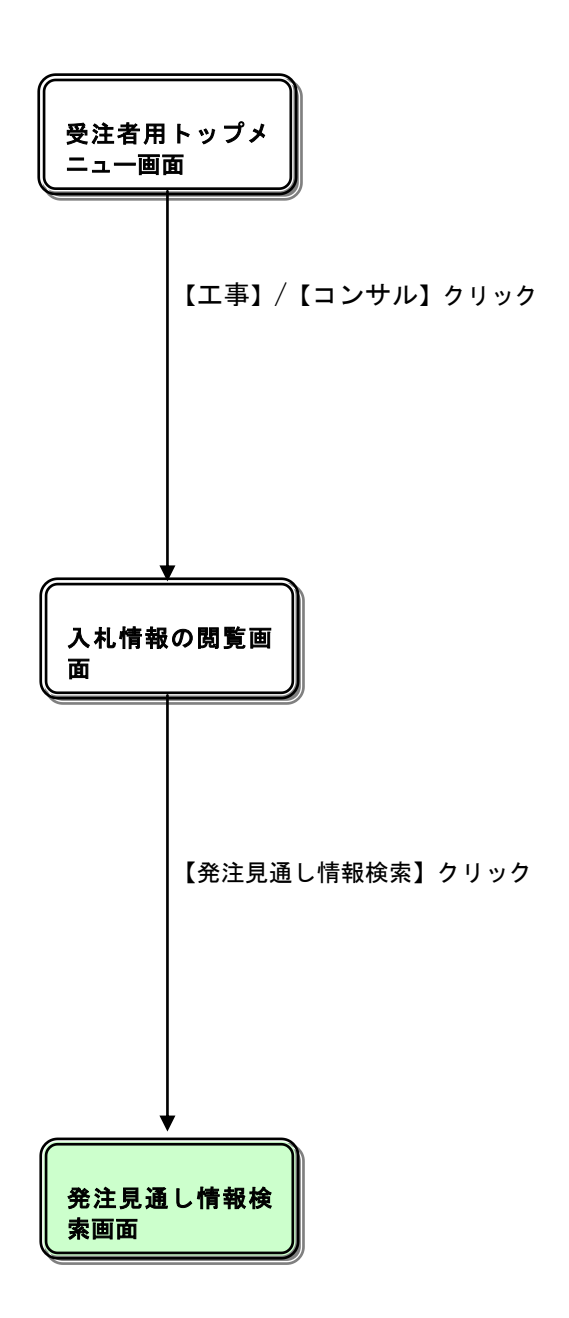

## <u>入札情報の閲覧</u>

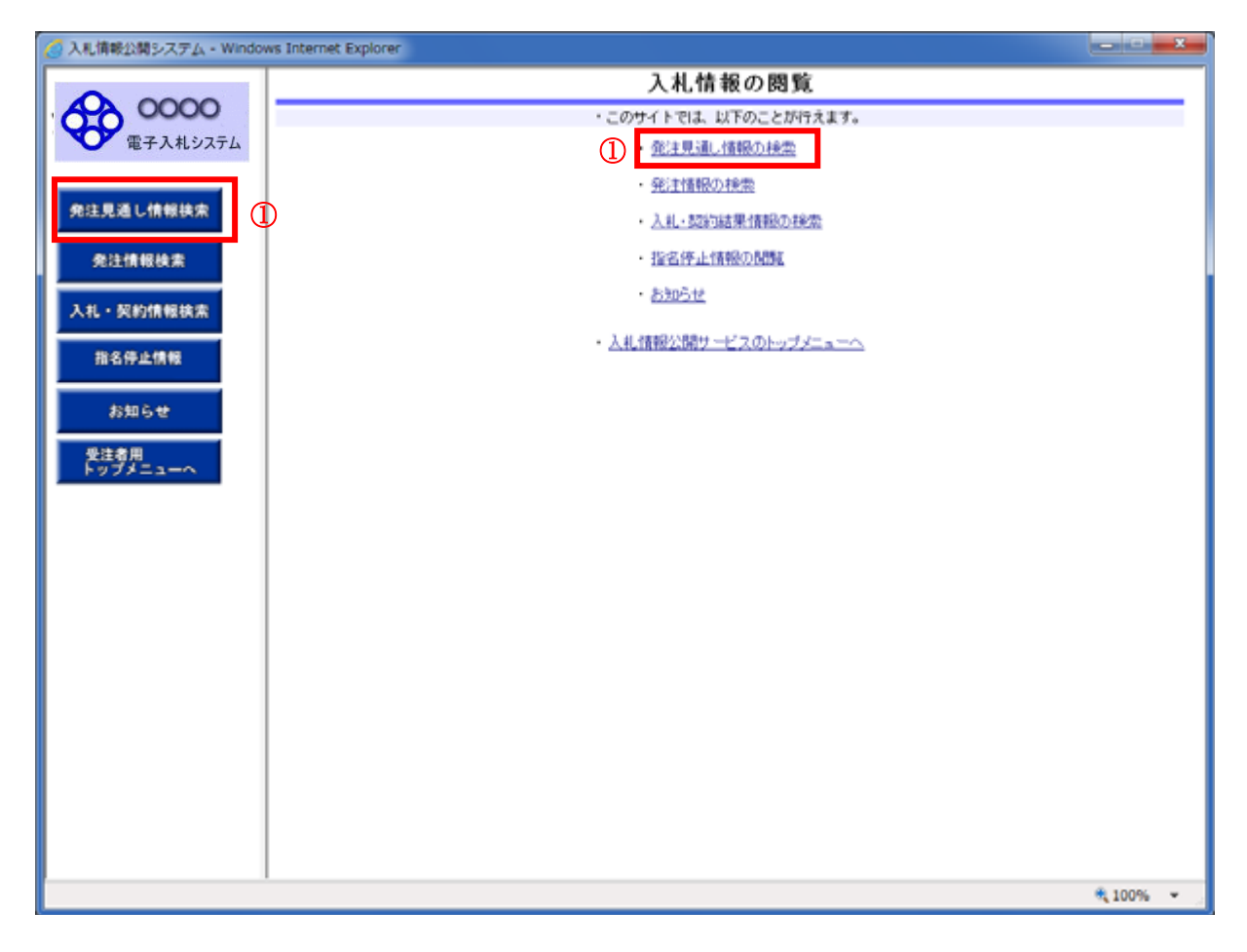

#### <u>操作説明</u>

「発注見通し情報検索」ボタン①または「発注見通し情報の検索」リンク①をクリックします。

## <u>項目説明</u>

- ①【発注見通し情報検索】ボタン/【発注見通し情報の検索】リンク 【発注見通し情報検索】画面に遷移し、発注見通し情報の一覧を表示します。
- 【発注情報検索】ボタン/【発注情報の検索】リンク
   【発注情報検索】画面に遷移し、発注情報の一覧を表示します。(→2.3)
- ・【入札・契約情報検索】ボタン/【入札・契約結果情報の検索】リンク 【入札・契約結果情報検索】画面に遷移し、入札・契約結果情報の一覧を表示します。(→2.4)
- ・【受注者用トップメニューへ】ボタン/【入札情報公開サービスのトップメニューへ】リンク 【入札情報公開サービス (トップメニュー)】画面に遷移します。(→2.1)

## <u>発注見通し情報検索</u>

| 🖉 入札情報公開システム - Win | dows Inter | rnet Explo | orer     |          |          |          |            |                          |          |        |            |
|--------------------|------------|------------|----------|----------|----------|----------|------------|--------------------------|----------|--------|------------|
|                    |            |            |          |          | 発注見      | 通し情報     | <b>履検索</b> |                          |          | (1)    | (2)        |
| 0000               |            | ;          |          |          |          |          |            |                          | Г        | 検索     | クリア        |
| 電子入札システム           | 年度         | •          | 2010(平成2 | 22)年度 🗸  |          | 区分       |            | 指定しな(                    | () 🔽     | btritt |            |
|                    | 入札方式       |            | 指定しない    |          | ~        |          |            | 10,000                   | •        |        |            |
| 発注見通し情報検索          | 工種         |            | 指定しない    |          | *        | 1        |            |                          |          |        |            |
|                    | 工事場所       |            |          |          |          |          | を言         | まむ しんしょう しょうしょう          |          |        |            |
| 発注情報検索             | 発注予定       | 時期         | 指定しない    | *        |          |          |            |                          |          |        |            |
|                    | 表示順        |            | 発注予定時    | 期 🔽 の 昇順 | *        | 表示件      | 螤          | 10 💌                     | 件ごと      |        |            |
| 入札・契約情報検索          |            | 掲載する内      | 应此明日時。   | ちゃの見通」でオ | ふっため 実際に | 窓注する工事   | がこの担約      | 能と異なる裡へ                  |          |        |            |
|                    | · えばこ      | こに記載さ      | れていない工業  | ■が発注される# | 合があります。  | ガロエア シエヂ |            | WC <del>A</del> 'み'シ'の日· | `        |        |            |
| 名薄情報検索             |            |            |          |          |          |          |            |                          | 04/11    |        |            |
| 指名停止情報             | 区分         | I.         | 事名       | 入札方式     | 工種       | 工事場所     | 工期         | 工事概要                     | <br>予定時期 | 備考     | 課所名        |
|                    |            |            |          |          |          |          |            |                          |          |        |            |
| お知らせ               |            |            |          |          |          |          |            |                          |          |        |            |
|                    |            |            |          |          |          |          |            |                          |          |        |            |
| 受注者用               |            |            |          |          |          |          |            |                          |          |        |            |
|                    |            |            |          |          |          |          |            |                          |          |        |            |
|                    |            |            |          |          |          |          |            |                          |          |        |            |
|                    |            |            |          |          |          |          |            |                          |          |        |            |
|                    |            |            |          |          |          |          |            |                          |          |        |            |
|                    |            |            |          |          |          |          |            |                          |          |        |            |
|                    |            |            |          |          |          |          |            |                          |          |        |            |
|                    |            |            |          |          |          |          |            |                          |          |        |            |
|                    |            |            |          |          |          |          |            |                          |          |        |            |
|                    |            |            |          |          |          |          |            |                          |          |        |            |
|                    |            |            |          |          |          |          |            |                          |          |        |            |
|                    |            |            |          |          |          |          |            |                          |          |        |            |
|                    |            |            |          |          |          |          |            |                          |          |        |            |
| ページが表示されました        |            |            |          |          |          |          |            | 🍕 🏼 – לאר                | イントラネット  | - 🖓 -  | 🔍 100% 🔹 💡 |

#### 操作説明

①【検索】ボタンクリック 検索条件に一致する発注見通し情報一覧を表示します。

②【クリア】ボタンクリック 検索条件を初期値で表示します。

#### <u>ポイント</u>

・条件を設定しないで検索した場合、データ件数にもよりますが表示されるまでに時間がかかることが あります。なるべく条件を設定して検索を行ってください。

## <u>発注見通し情報検索(検索結果)</u>

| COOO FAA192374 FAA192374 FAA19237 FAA19237 FAA19237 FAA19237 FAA19237 FAA19237 FAA19237 FAA19237 FAA19237 FAA19237 FAA1923 FAA1923 FAA1923 FAA1923 FAA1923 FAA1923 FAA1923 FAA192 FAA1923 FAA192 FAA192 FAA19 FAA192 FAA192 FAA192 FAA192 FAA192 FAA192 FAA192 FAA192 FAA192 FAA192 FAA192 FAA192 FAA19 FAA192 FAA19 FAA19 FAA192 FAA19 FAA19 FAA192 FAA19 FAA192 FAA19 FAA19 F |               |                    |                       |                                  | 発注,        | 見通し情報                | <b>阪検</b> 索     |                       |                     | <b>M</b>             | ୭                 |
|----------------------------------------------------------------------------------------------------|---------------|--------------------|-----------------------|----------------------------------|------------|----------------------|-----------------|-----------------------|---------------------|----------------------|-------------------|
| 生まれ     とれた       年度     2013(平成25)年度     区分     指定しない       1.1位     指定しない        1.1位     指定しない        二本場所     を含む       実法予定時期     指定しない        表示勝     免注予定時期     の       見     ・     ここに規範する内部は公開目時点での見通しであるため、実際に完計する工事がこの掲載と具なる場合、<br>又はここに記載されていない工事が発達される場合があります。       ・     ここに規範する内部は公開目時点での見通しであるため、実際に完計する工事がこの掲載と具なる場合、<br>又はここに記載されていない工事が発達される場合があります。       ・     ここに提載する内部はなりたり、     (金       ・     ここに提載する内部は公開目時点での見通しであるため、実際に完計する工事がこの掲載と具なる場合、<br>又はここに記載されていない工事が発達される場合があります。       ・     ここに記載する内部はなの見当す。     (金       ・     ここに記載する内部はなの見当す。     (金       ・     ここに記載する内部はなの見当す。     (金       ・     ここに記載する内部はなの見当す。     (金       ・     アンはつかります。     (金       ・     アンはつかります。     (金       ・     二     (金       ・     第二     (金       ・     (金     (金       ・     (金     (金       ・     (金     (金       ・     (金     (金       ・     (金     (金       ・     (金     (金       ・     (金     (金       ・     (金     (金       ・     (金       ・                                                                                                    | 00            | AGT.               |                       |                                  |            |                      |                 |                       |                     | 推索                   | 21                |
| Tak         Discourt         Discourt <thdiscourt< th="">         Discourt         <t< td=""><td>174</td><td></td><td>2013(平成2</td><td>5) 年度 👻</td><td></td><td>RQ</td><td></td><td><b>税定した</b></td><td>0 -</td><td>U.M.</td><td>11</td></t<></thdiscourt<>                                                                                                    | 174           |                    | 2013(平成2              | 5) 年度 👻                          |            | RQ                   |                 | <b>税定した</b>           | 0 -                 | U.M.                 | 11                |
| 工作         指定しない           工事場所         を含む           発注予定時期         指定しない            表示機         免注予定時期         6         月暖         表示件数         10         中ごと           ・ ここに掲載する内容は20個目時点での見通しであるため、実際に完注する工事がこの掲載と具なる場合、<br>又はここに記載されていない工事が完全される場合があります。                                                                                               <                                                                                                    | 入札方           | wt.                | 指定しない                 | 107 4104                         | -          | 62.77                |                 | 1876.018              | ų.<br>-             |                      |                   |
| 工事場所         を含む           発注予算時期         指定しない         表示課題         発注予定時期、の 厚暖、         表示課題         第注予定時期、の 厚暖、         表示課題         第注予定時期、の 厚暖、         表示課題         第注予定時期、の 厚暖、         表示課題         第二章         10 、 件ごと           ・         ここに掲載する内容は公開目時点での見通してあるため、実際に完定する工事がこの掲載と具なる場合、<br>又はここに記載されていない工事が発達される場合が多ります。         10 、 件ごと         ・         ・         ・         ・         ・         ・         ・         ・         ・         ・         ・         ・         ・         ・         ・         ・         ・         ・         ・         ・         ・         ・         ・         ・         ・         ・         ・         ・         ・         ・         ・         ・         ・         ・         ・         ・         ・         ・         :         ・         :         :         :         :         :         :         :         :         :         :         :         :         :         :         :         :         :         :         :         :         :         :         :         :         :         :         :         :         :         :         :         :         :         :         :         :         :         :                                                                                                    | 工程            |                    | 指定しない                 | -                                |            |                      |                 |                       |                     |                      |                   |
| 変計予定時期         指定しない            表示腫         発注予定時期         の 昇順         表示件数         10 ・件ごと           ・ ここに掲載する内容はしてあるため、実際に発達する工事がこの掲載と具なる場合、<br>又はここに記載されていない工事が発送される場合があります。             建築式にに起載されていない工事が発送される場合があります。              検索結果一覧:1件のうち1-1件を表示         (全1へ)             区分         工事名         入札方式         工種         工事場所         工事 環 子完時期         (金考、調用)           新規         マニュアル用案件その一         (物質)すい間         土木一式         注算県の         100日         注望県の〇市         第 2四半期         マニュアル用案件です         注意部                                                                                                    | 工事場           | UTFi               |                       |                                  |            |                      | *               | \$t:                  |                     |                      |                   |
| 表示課     免注予定時期 • の 昇順 •     表示件数     10 • 件ごと       ・ ここに掲載する内容は公開日時点での見通しであるため、実際に発注する工事がこの掲載と具なる場合、<br>又はここに記載されていない工事が発注される場合があります。     (全1^       検索結果一覧:1件のうち1-1件を表示     (全1^       区分     工事名     入札方式     工種     工事場所     工事 概要     予定時期 値番考     原所       新規     マニュアル用案件その一     一般読事入礼<br>用型)     1008     送望県〇〇市     第2四半期     マニュアル用案件です     単課                                                                                                    | 発注予           | 定時期                | 指定しない                 | •                                |            |                      |                 |                       |                     |                      |                   |
| <ul> <li>ここに掲載する内容は公開日時点での見通しであるため、実際に発達する工事がこの掲載と具なる場合、<br/>又はここに記載されていない工事が発きされる場合があります。</li> <li>それたいない工事が発きされる場合があります。</li> <li>それたいない工事が発きされる場合があります。</li> <li>(全1へ)</li> <li>区分 工事名 入れ方式 工種 工事場所 工期 工事概要 発注<br/>子定時期 備考 課所に<br/>新規 マニュアル用案件その一 (制限付き・簡 土木一式 法登員の) 100日 法登員のの市 第2四半期 案件です 連邦<br/>第400 第2011年 第400 第300日</li> </ul>                                                                                                    | 表示規           |                    | 免注予定時                 | 期・の昇順                            | •          | 表示件                  | 数               | 10 •                  | 件ごと                 |                      |                   |
|                                                                                                    | 区分            |                    |                       |                                  |            |                      |                 |                       |                     |                      |                   |
| 検索結果一覧:11件のうち1-11件を表示     (全1へ)       区分     工事名     入札方式     工種     工事場所     工期     工事環策     発生時期     価考     国際に       小                                                                                                    | - 15          | に掲載する内             | 南は公開日時                | 点での見通しでき                         | あるため、実際    | に発注する工事              | がこの掲            | 載と異なる場合               |                     |                      |                   |
|                                                                                                    | 10.71         |                    | 100.00                | 3.410                            | 7.56       | TT 107 AR 200        | 77.88           | T 10 40 50            | 発注                  | 18.8                 | 10006-0           |
|                                                                                                    |               | I                  | :事名                   | 入札方式<br>一般競争入礼                   | 工種         | 工事場所                 | 100日            | 工事概要                  | 発注<br>予定時期          | 備考                   | <b>課所名</b><br>土木文 |
|                                                                                                    | <u>- へ</u> 新規 | <b>エ</b><br>マニュアル) | ■ <b>事名</b><br>用案件その一 | 入札方式<br>一般競争入札<br>(制限付き・期<br>易型) | 工種<br>土木一式 | 工事場所<br>送銀県〇〇<br>市工事 | 工期<br>100日<br>間 | 工事概要<br>滋範県〇〇市<br>の工事 | 発注<br>予定時期<br>第2四半期 | 備考<br>マニュアル用<br>案件です | 課所名<br>土木交<br>通課  |

## <u>操作説明</u>

①【検索】ボタンクリック 検索条件に一致する発注見通し情報一覧を表示します。

②【クリア】ボタンクリック 検索条件を初期値で表示します。

# 2. 3 発注情報検索

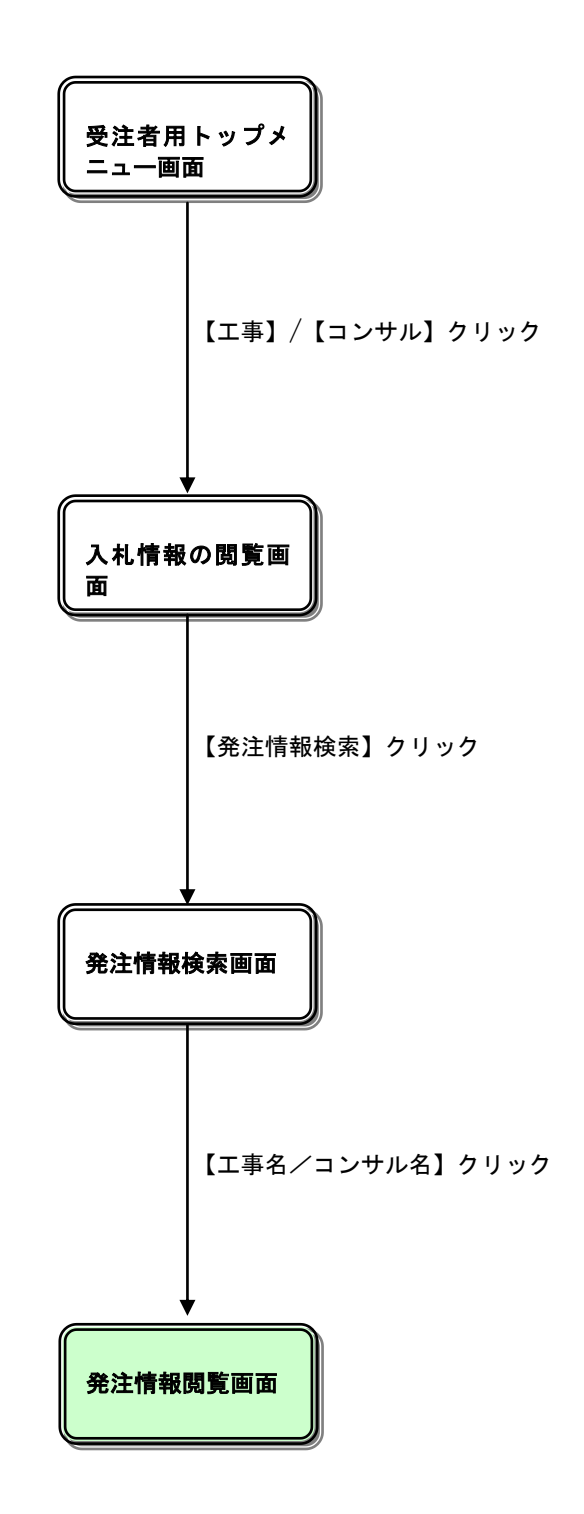

## <u>入札情報の閲覧</u>

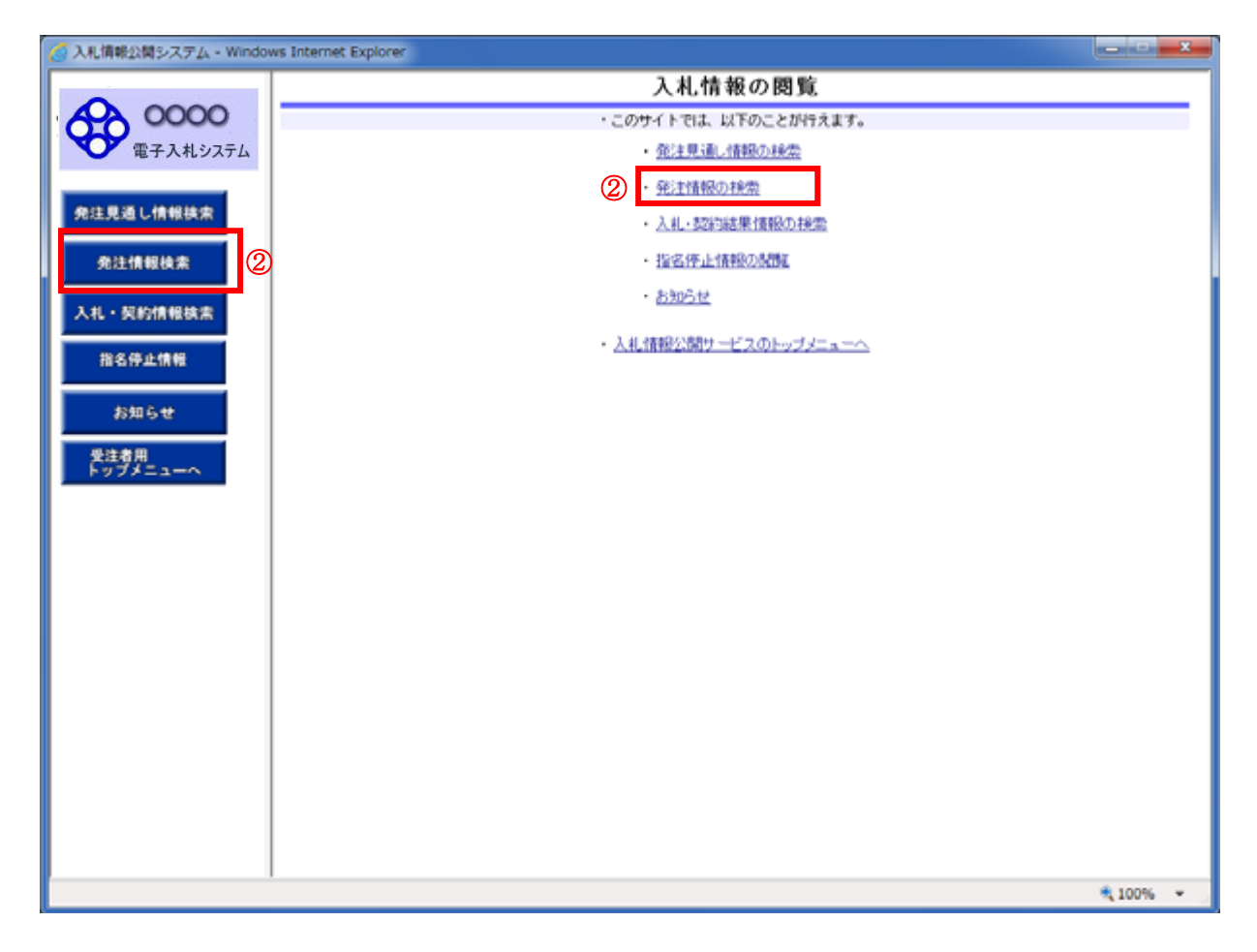

#### 操作説明

「発注情報検索」ボタン②または「発注情報の検索」リンク②をクリックします。

## <u>項目説明</u>

#### ・【発注見通し情報検索】ボタン/【発注見通し情報の検索】リンク

【発注見通し情報検索】画面に遷移し、発注見通し情報の一覧を表示します。(→2.2)

#### ②【発注情報検索】ボタン/【発注情報の検索】リンク

【発注情報検索】画面に遷移し、発注情報の一覧を表示します。

## ・【入札・契約情報検索】ボタン/【入札・契約結果情報の検索】リンク

【入札・契約結果情報検索】画面に遷移し、入札・契約結果情報の一覧を表示します。(→2.4)

## ・【受注者用トップメニューへ】ボタン/【入札情報公開サービスのトップメニューへ】リンク 【入札情報公開サービス (トップメニュー)】画面に遷移します。(→2.1)

## <u> 発注情報検索</u>

| 🧭 入札情報公開システム - Window | ws Internet Explorer       |              |         |      |          |          | l   | - • ×      |
|-----------------------|----------------------------|--------------|---------|------|----------|----------|-----|------------|
| <b>A</b>              |                            | (1)          | 2)      |      |          |          |     |            |
| 0000                  |                            |              |         |      |          |          | 検索  | クリア        |
| 電子入札システム              | 年度                         | 指定しない・       |         | パスリ  | フード制限    | 指定しない -  |     |            |
|                       | 入札方式                       | 指定しない        | -       | 案件[  | ×\$      | 指定しない ・  |     |            |
| 発注見通し情報検索             | 工種                         | 指定しない・       |         |      |          |          |     |            |
|                       | 工事名                        |              |         |      |          | を含む      |     |            |
| 免注情報検索                | 契約管理番号                     |              | を含む     | 工事   | 名所       |          |     | を含む        |
|                       | 格付け設定                      | 指定しない -      |         |      |          |          |     |            |
| 入札・契約情報検索             | 日付                         | 更新日 ▼        | 2~      | - 21 |          |          |     |            |
| 指名停止情報                | 期間                         | 参加受付期間 ▼     | 2~      |      | <b>2</b> |          |     |            |
|                       | 表示)總                       | 更新日 ▼の!      | ⊊M● ▲   | 表示的  | +数       | 10 ▼ 件ごと |     |            |
| お知らせ                  | <ul> <li>公告情報を参</li> </ul> | 照するには、工事名をクリ | リックします。 |      |          |          |     |            |
| 受注者用                  | 公開日                        | 工事名          | 契約管理 入  | 化方式  | 工種       | 工事場所     | 開札日 | 課所名        |
| トップメニューヘ              |                            |              |         |      |          |          |     |            |
|                       |                            |              |         |      |          |          |     |            |
|                       |                            |              |         |      |          |          |     |            |
|                       |                            |              |         |      |          |          |     |            |
|                       |                            |              |         |      |          |          |     |            |
|                       |                            |              |         |      |          |          |     |            |
|                       |                            |              |         |      |          |          |     |            |
|                       |                            |              |         |      |          |          |     |            |
|                       |                            |              |         |      |          |          |     |            |
|                       |                            |              |         |      |          |          |     |            |
|                       |                            |              |         |      |          |          |     |            |
|                       |                            |              |         |      |          |          |     |            |
|                       |                            |              |         |      |          |          |     |            |
|                       |                            |              |         |      |          |          |     |            |
|                       |                            |              |         |      |          |          |     |            |
|                       |                            |              |         |      |          |          |     |            |
|                       |                            |              |         |      |          |          |     | R 100% 👻 💡 |

## <u>操作説明</u>

①【検索】ボタンクリック 検索条件に一致する発注情報が一覧表示されます。

②【クリア】ボタンクリック 検索条件を初期値で表示します。

## <u>ポイント</u>

・条件を設定しないで検索した場合、データ件数にもよりますが表示されるまでに時間がかかることが あります。なるべく条件を設定して検索を行ってください。

## <u> 発注情報検索(検索結果)</u>

| 🥝 入札情報公開システム - Windo                                               | ws Internet Explorer                               |                             |                          |                         |                    |                   | l          |                            | x          |
|--------------------------------------------------------------------|----------------------------------------------------|-----------------------------|--------------------------|-------------------------|--------------------|-------------------|------------|----------------------------|------------|
| <b>A</b>                                                           |                                                    | 0                           | 2                        |                         |                    |                   |            |                            |            |
| 0000                                                               |                                                    |                             |                          |                         |                    |                   | 後索         | クリア                        | <b>,</b> 1 |
| 電子入札システム                                                           | 9.00                                               | 指定しない・                      |                          |                         | パスワード制限            | 指定しない・            |            |                            |            |
|                                                                    | 入札方式                                               | 指定しない                       | •                        |                         | 案件区分               | 指定しない・            |            |                            |            |
| 発注見通し情報検索                                                          | 工種                                                 | 指定しない・                      |                          |                         |                    |                   |            |                            |            |
|                                                                    | 工事名                                                |                             |                          |                         |                    | を含む               |            |                            | _          |
| 免注情報検索                                                             | 契約管理番号                                             |                             |                          | を含む                     | 工事場所               |                   |            | を含む                        |            |
| 3.11.初始傳輸總索                                                        | 格付け設定                                              | 指定しない・                      | ( <b>T</b> )             |                         | ( <b>7</b> )       |                   |            |                            | _          |
| ATU SCOSIN WARKIN                                                  | 日付                                                 | 更新日 ▼                       | <b>~</b>                 |                         | °                  |                   |            |                            |            |
| 指名停止情報                                                             | 1963                                               | 参加受付期間 ▼                    | <u>م</u>                 | ~                       | e -                |                   |            |                            |            |
|                                                                    | 表示通                                                | 更新日 の                       | 年前(A)                    |                         | 表示件数               | 10 * 件ごと          |            |                            |            |
| お知らせ                                                               | <ul> <li>公告情報を参</li> <li>#2000は用一数・1000</li> </ul> | 照するには、工事名をクリ<br>のろも1~100年まで | ックします。                   |                         |                    |                   |            | 1010-                      | 27)        |
| -<br>-<br>-<br>-<br>-<br>-<br>-<br>-<br>-<br>-<br>-<br>-<br>-<br>- | 17.440.7. 30. 1011                                 | 0.0251-101+2863             | 那些能够得                    |                         |                    |                   | (          | (±1/(-                     |            |
| Fyfx=a-A                                                           |                                                    | 3) 工事名                      | 출号                       | 入札方                     | 修 工種               | 工事場所              | IBHLE      | 課所名                        |            |
|                                                                    | 10市C<br>2013/07/09<br>13071                        | )町工事一般競争入札-20<br>0-01       | 0N-0120130               | ■ 一般競4<br>札(制限付約<br>易型) | ▶入<br>ぎ・蘭 土木一式     | テスト県              | 2013/07/10 | 土木交通<br>部 監理<br>課          | Â.         |
|                                                                    | 2013/07/09 Offic                                   | )町工事一般競争入札-20<br>0-02.      | DN-0120130<br>710        | ■ 一般競4<br>札(制限付8<br>易型) | ▶入<br>\$•簡土木一式     | テスト県              | 2013/07/10 | 土木交通<br>部 監理<br>課          |            |
|                                                                    | 2013/07/09                                         | )市〇町工事指名競争入<br>130711-01    | DN-0120130<br>711-01     | 🖳 指名競4<br>札             | ▶入 <sub>土木一式</sub> | テスト県              | 2013/07/11 | 土木交通<br>部 監理<br>課          | =          |
|                                                                    | 2013/05/29 🌬 👖                                     | 請使改修確認案件04_                 | 2013-004                 | ■ 公募型招<br>競争入札          | <sup>论名</sup> 土木一式 |                   | 2013/06/07 | 知事直轄<br>組織 防<br>災危機管<br>理局 |            |
|                                                                    | 2013/05/24 🜬 🝸                                     | 21-案件125                    | 2013AS0000<br>000080AS25 | 및 指名競4<br>札             | ▶ 入 建築一式           | 工事または委託場所<br>5    | 2013/05/31 | 知事直轄<br>組織 防<br>災危機管<br>理局 |            |
|                                                                    | 2013/05/07 test-5                                  | 5                           | 123414111                | ■ 事後審査<br>一般競争入         | 記型 <sub>土木一式</sub> |                   | 2013/05/08 | 如事直轄<br>組織 防<br>災危機管<br>理局 |            |
|                                                                    |                                                    |                             |                          | - AA#78014              | r.10               | 11 進士 たい+ 決定に4月76 |            | 知事直轄<br>*月1巻 Pt            | *          |
|                                                                    | 1                                                  |                             |                          |                         |                    |                   |            | 8 100%                     | <b>.</b>   |
|                                                                    |                                                    |                             |                          |                         |                    |                   |            | 100.0                      | :          |

#### <u>操作説明</u>

【検索】ボタンクリック
 検索条件に一致する発注情報一覧を表示します。

②【クリア】ボタンクリック 検索条件を初期値で表示します。

③【工事名/業務名】リンク 【発注情報閲覧】画面に遷移します。(→2.3-5、2.3-6)

④【次へ>>】リンク 次のページの発注情報を表示します。

⑤【前へ>>】リンク前のページの発注情報を表示します。

<u>ポイント</u>

・発注者側で、非公開とされた項目については、「\*」にて表示されます。

(A) パスワード制限がない発注情報の場合

| 入札情報公開システム -      | Windows Internet Explorer                         |                                                                                             |    |
|-------------------|---------------------------------------------------|---------------------------------------------------------------------------------------------|----|
| -                 |                                                   | 発注情報閲覧                                                                                      | 3  |
| 00000<br>電子入札システム | 0000                                              |                                                                                             | 戻る |
|                   | 更新日:2013/07/29                                    |                                                                                             |    |
| 免注見通し情報検索         | 年度<br>工事名                                         | 2013(平成25)年度<br>〇市〇町工事一般競争入札-20130710-01                                                    |    |
|                   | 契約管理番号<br>入れ方式                                    | DN-0120130708<br>一時間 毎入北(知問仕方・論県型)                                                          |    |
| 免注情報検索            | 工種                                                | 土木一式                                                                                        |    |
| 入札・契約情報検索         | 工事場所<br>工事概要                                      | テスト県                                                                                        |    |
|                   | 公開日<br>参加受付開始                                     | 2013/07/09<br>2013/07/10 09:00                                                              |    |
| 指名停止情報            | 参加受付期限<br>3.4.66/00.05                            | 2013/07/10 10:30                                                                            |    |
| A140.2 44         | 間札日                                               | 2013/07/10                                                                                  |    |
| 570 B             | 予定価格(税抜)<br>格付け設定                                 | 30.000.000円<br>指定しない                                                                        |    |
| 受注者用              | 工期・履行期限<br>価素                                     |                                                                                             |    |
| 1777-1-1          | 1015 1115 1115 1115 1115 1115 1115 1115           |                                                                                             |    |
|                   | 入札公告<br>(1) 入札説明書等                                | □<br>□<br>□<br>□<br>□<br>□<br>□<br>□<br>□<br>□<br>□<br>□<br>□<br>□<br>□<br>□<br>□<br>□<br>□ |    |
|                   | 入札説明書等                                            |                                                                                             |    |
|                   | 発注図書                                              | han an an 1991 Mail Sail Mail an -                                                          |    |
|                   | <ol> <li>第注図書ファイル1<br/>※添付ファイルは必ず「保存」を</li> </ol> | マニュアル用奈行道程doc<br>選択し、ダウンロードした後に開いて下さい。                                                      |    |
|                   |                                                   | **                                                                                          |    |
|                   | ※本薬件は電子入札対象薬件<br>電子入札システムで本薬件を                    | です。<br>操作する場合は「電子入札システムへ」ボタンを押してログインしてください。                                                 |    |
|                   | 電子入札システム                                          | · ^                                                                                         |    |
|                   |                                                   |                                                                                             |    |
|                   |                                                   |                                                                                             |    |
|                   |                                                   |                                                                                             |    |
|                   |                                                   |                                                                                             |    |
|                   |                                                   |                                                                                             |    |

## <u>操作説明</u>

①【入札公告等ファイル】リンク(リンクの項目名は調達機関により異なります) 入札公告および入札説明書等のファイルのダウンロードを行います。

②【発注図書ファイル】リンク 発注図書ファイルダウンロードを行います。

③【戻る】ボタン

【発注情報検索】画面に戻ります。(→2.3-4)

・【電子入札システムへ】ボタン 電子入札システムヘログインします。(→2.3-9)

## (B) パスワード制限がある発注情報の場合

| ③入札情報公開システム - Wi     | ndows Internet Explorer           |                                       | ×        |
|----------------------|-----------------------------------|---------------------------------------|----------|
| 0 0000               |                                   | 発注情報閲覧                                | 3        |
| 電子入札システム             |                                   |                                       | 戻る       |
|                      | 更新日:2013/07/29                    |                                       |          |
|                      | 年度                                | 2013(平成25)年度                          |          |
| 発注見通し情報検索            | 工事名                               | 〇市〇町工事指名競争入礼-20130711-01              |          |
|                      | 契約管理番号                            | DN-0120130711-01                      |          |
| 0.1144.044           | 入札方式                              | 指名競争入札                                |          |
| 203±111198.04346     | 工種                                | 土木一式                                  |          |
|                      | 工事場所                              | テスト県                                  |          |
| 入札・契約情報検索            | 工事概要                              | テストテスト                                |          |
|                      | 公開日                               | 2013/07/09                            |          |
| 100 CO 100 CO 100 CO | 指名通知開始                            | 2013/07/11 10:01                      |          |
| 指名停止情報               | 指名通知終了                            | 2013/07/11 12:00                      |          |
|                      | 入札締切日崎                            | 2013/07/11 13:00                      |          |
|                      | 間北日                               | 2013/07/11                            |          |
| お知らせ                 | 予定価格(税抜)                          | 30,000,000円                           |          |
|                      | 格付け設定                             | 指定しない                                 |          |
| 受注者用                 | 工期・販行期限                           |                                       |          |
| トップメニューへ             | 備考                                |                                       |          |
|                      | 國務名                               | 十木交通路 監理課                             |          |
|                      | 入札公告                              |                                       |          |
| C                    | 1) 人札説明書等                         |                                       |          |
|                      | 入机说明書等                            |                                       |          |
|                      | 指名状况                              |                                       |          |
|                      | 指名理由                              | 指名理由その一                               |          |
|                      |                                   | 業者名                                   |          |
|                      | 連携業者12                            |                                       |          |
|                      | 連携業者13                            |                                       |          |
|                      | Carl and the second second        |                                       |          |
|                      | ※添付ファイルは必ず「保存」                    | を選択し、ダウンロードした後に聞いて下さい。                |          |
| (                    | <ol> <li>※当案件の発注図書を切り、</li> </ol> | ロードするには、「パスワード入力」ボタンを押してログインルでください。   |          |
|                      |                                   |                                       |          |
|                      | 7,70-1,77                         |                                       |          |
|                      |                                   |                                       |          |
|                      | ※本案件は電子入札対象案                      | キです。                                  |          |
|                      | 電子入札システムで本案件                      | を操作する場合は「電子入札システムへ」ボタンを押してログインしてください。 |          |
|                      | 電子入札システ                           | 40                                    |          |
|                      |                                   |                                       |          |
|                      |                                   |                                       |          |
|                      |                                   |                                       | 🔍 100% 🗸 |

## <u>操作説明</u>

①【入札公告等ファイル】リンク(リンクの項目名は調達機関により異なります) 入札公告および入札説明書等のファイルのダウンロードを行います。

#### ②【パスワード入力】ボタン

・【発注図書ファイル】の欄がパスワード入力ボタンに変わっています。 発注図書を閲覧するため、ボタンをクリックすると、パスワード入力画面に遷移します。

③【戻る】ボタン
 【発注情報検索】画面に戻ります。(→2.3-4)

•【**電子入札システムへ】ボタン** 電子入札システムヘログインします。(→2.3-9)

## <u>発注情報(制限あり)ログイン</u>

| 🥝 入札情報公開システム - Windows Internet E | xplorer   |                            | ×        |
|-----------------------------------|-----------|----------------------------|----------|
| A 0000                            |           | 発注情報(制限あり)ログイン             |          |
| 電子入札システム                          |           | 業者番号、業者名称と案件バスワードを入力して下さい。 |          |
| 免注見通し情報検索                         | 調達機関      | (近))<br>第二章                |          |
| 免注情報技索                            | 案件名称      | 〇市〇町工事指名競争入礼-20130711-01   |          |
| 入札・契約債報検索                         | 業者番号      | 半角英数学入力(9桁)                |          |
| 指名停止情報                            | 業者名 ★     |                            |          |
|                                   | 案件パスワード 🗙 | 半角英数李入力(最小6桁、最大20桁)        |          |
| 25106 tr                          |           | ログイン クリア 戻る                |          |
| 受注者用<br>トップメニューへ                  |           |                            |          |
|                                   |           |                            |          |
|                                   |           |                            |          |
|                                   |           |                            |          |
|                                   |           |                            |          |
|                                   |           |                            |          |
|                                   |           |                            |          |
|                                   |           |                            |          |
|                                   |           |                            |          |
|                                   |           |                            |          |
|                                   |           |                            | € 100% × |

## 操作説明

<u>業者名および案件パスワードを入力し、</u>【ログイン】ボタン①をクリックしてください。

①【ログイン】ボタン

パスワードのある案件情報の業者番号、業者名、案件パスワード認証チェックを行います。 【発注情報閲覧】画面に遷移します。(→2.3-8)

②【クリア】ボタンクリック業者番号、業者名、案件パスワードをクリアします。

③【戻る】ボタン
 【発注情報閲覧】画面に戻ります。(→2.3-6)

#### <u>ポイント</u>

- ・正しい案件パスワードを入力することにより、発注情報閲覧ができます。
- ・業者番号、業者名称の認証処理は行いません。

## 

|                        |                            | 発注情報閱覧                                |    |
|------------------------|----------------------------|---------------------------------------|----|
| 00000<br>電子入札システム      | 0 8941                     |                                       | 戻る |
|                        | 更新日:2013/07/29             |                                       |    |
|                        | 年度                         | 2013(平成25)年度                          |    |
| 注見通し情報検索               | 工事名                        | 〇市〇町工事指名競争入札-20130719-01              |    |
|                        | 契約管理番号                     | DN-0120130719-01                      |    |
| An and a second second | 入札方式                       | 指名競争入礼                                |    |
| 完汪情報使案                 | 工種                         | 土木一式                                  |    |
|                        | 工事場所                       | テスト県                                  |    |
| 11 . 1711010-0010-00   | 工事概要                       | テストテスト                                |    |
| TO SEPTIMATES          | 公開日                        | 2013/07/16                            |    |
|                        | 指名通知開始                     | 2013/07/18 12:00                      |    |
| 指名停止情報                 | 指名通知終了                     | 2013/07/19 15:00                      |    |
|                        | 入机缔切目時                     | 2013/07/19 15:30                      |    |
|                        | 間扎日                        | 2013/07/19                            |    |
| お知らせ                   | 予定価格(反集)                   | 500.000.000円                          |    |
|                        | 將付け時定                      | 松園」ない                                 |    |
| 11.15-45-00            | 工則・最行期限                    | allow on the                          |    |
| 大体合加                   | (4)者                       |                                       |    |
| 1777-2-11              | 課題令.                       | 十大ウ通郎 動理課                             |    |
|                        | 天和公告                       |                                       |    |
|                        | 入机器相争等                     |                                       |    |
|                        | 入机区明查尔                     |                                       |    |
|                        | Auxas                      |                                       |    |
|                        | 指名状况                       |                                       |    |
|                        | 指名理由                       | 指名理由その一                               |    |
|                        |                            | 業者名                                   |    |
|                        | 連携業者12                     |                                       |    |
|                        | 連携業者13                     |                                       |    |
|                        | 連携業者14                     |                                       |    |
|                        | 発注因書                       |                                       |    |
|                        | 発注日まつっくルト                  | マニュアル用添付資料 doe                        |    |
| (2)                    | おおおおつっ ノルトナル アビタフィン        |                                       |    |
|                        | 30(3211)29/10(3/329)18(4)1 | DBRUCSYDAI-FURIBLEMUTC FBUS           |    |
|                        | ※本案件は電子入札対象案(              | ica.                                  |    |
|                        | 電子入札システムで本薬件               | を操作する場合は「電子入札システムへ」ボタンを押してログインしてください。 |    |
|                        | @Z1#2.7=                   |                                       |    |
|                        | - モエヘ化ンステ                  |                                       |    |
|                        |                            |                                       |    |

## <u>操作説明</u>

・【入札公告等ファイル】リンク(リンクの項目名は調達機関により異なります) 入札公告および入札説明書等のファイルのダウンロードを行います。

②【発注図書ファイル】リンク

【パスワード入力】ボタンが消え、発注図書一覧が現れ、発注図書ファイルダウンロードを行います。

・【戻る】ボタン

【発注情報閲覧】画面に戻ります。(→2.3-4)

・【電子入札システムへ】ボタン

電子入札システムヘログインします。(→2.3-9)

## 電子入札システムへのログイン

| 0000              |                              | 発注情報閱覧                                         |           |
|-------------------|------------------------------|------------------------------------------------|-----------|
| 20000<br>電子入札システム | 084                          |                                                | 戻る        |
|                   | 更新日:2013/07/29               |                                                |           |
|                   | 年度                           | 2013(平成25)年度                                   |           |
| 主見通し情報検索          | 工事名                          | 〇市〇町工事指名競争入札-20130719-01                       |           |
|                   | 契約管理番号                       | DN-0120130719-01                               |           |
|                   | 入札方式                         | 指名競争入礼                                         |           |
| 免注情報検索            | 工種                           | 土木一式                                           |           |
|                   | 工事場所                         | テスト県                                           |           |
|                   | 工事概要                         | テストテスト                                         |           |
| C · SERVIN HERE   | 公開日                          | 2013/07/16                                     |           |
|                   | 指名通知開始                       | 2013/07/18 12:00                               |           |
| 指名停止情報            | 指名通知終了                       | 2013/07/19 15:00                               |           |
|                   | 入机缝切目的                       | 2013/07/19 15:30                               |           |
|                   | 間机日                          | 2013/07/19                                     |           |
| お知らせ              | 予定価格(反非)                     | 500.000.000円                                   |           |
|                   | 將付け協定                        | 投発したい                                          |           |
| Cale-de III       | 工具・最行期限                      | 18/60/01                                       |           |
| には何川              | <b>佳</b> 孝                   |                                                |           |
| ///- <u>-</u>     | 課題名                          | 十大交通部 動理課                                      |           |
|                   | 入机公告                         |                                                |           |
|                   | 入机说明更等                       |                                                |           |
|                   | 入月初日中第                       |                                                |           |
|                   | / Lacing in                  |                                                |           |
|                   | 指名状况                         |                                                |           |
|                   | 指名理由                         | 指名理由その─                                        |           |
|                   | Charles and a                | 業者名                                            |           |
|                   | 連携業者12                       |                                                |           |
|                   | 建烧莱者13                       |                                                |           |
|                   | 連抹葉者14                       |                                                |           |
|                   | 発注図書                         |                                                |           |
|                   | 際注目まつっくもし                    | マニュアル用添付資料 Ave                                 |           |
|                   | ※添けつーノル けんず 没方い              |                                                |           |
|                   | 30(3211)20110(3:32.9.10414)3 | ORICLES/JAI-FU/CHOLMACIC FOUL                  |           |
|                   | ※本案(4) 業子入社 対象案(             | 177                                            |           |
|                   | 電子入札システムで本案件                 | TL 7。<br>を操作する場合は「電子入札システムへ」ボタンを押してログインしてください。 |           |
| ~                 | @Z1#2.7=                     |                                                |           |
| (4)               | モナヘ化システィ                     | 41                                             |           |
|                   |                              |                                                |           |
|                   |                              |                                                | (T. 1999) |

電子入札対象案件の場合、発注情報閲覧画面から直接電子入札システムにログインする事ができます。

## <u>操作説明</u>

・【入札公告等ファイル】リンク(リンクの項目名は調達機関により異なります) 入札公告および入札説明書等のファイルのダウンロードを行います。

・【**発注図書ファイル】リンク** 発注図書ファイルダウンロードを行います。

【戻る】ボタン
 【発注情報閲覧】画面に戻ります。

④【電子入札システムへ】ボタン 電子入札システムへログインします。

## <u>電子入札システムへのログイン</u>

電子入札システムトップ画面(受注者用)が表示されます。

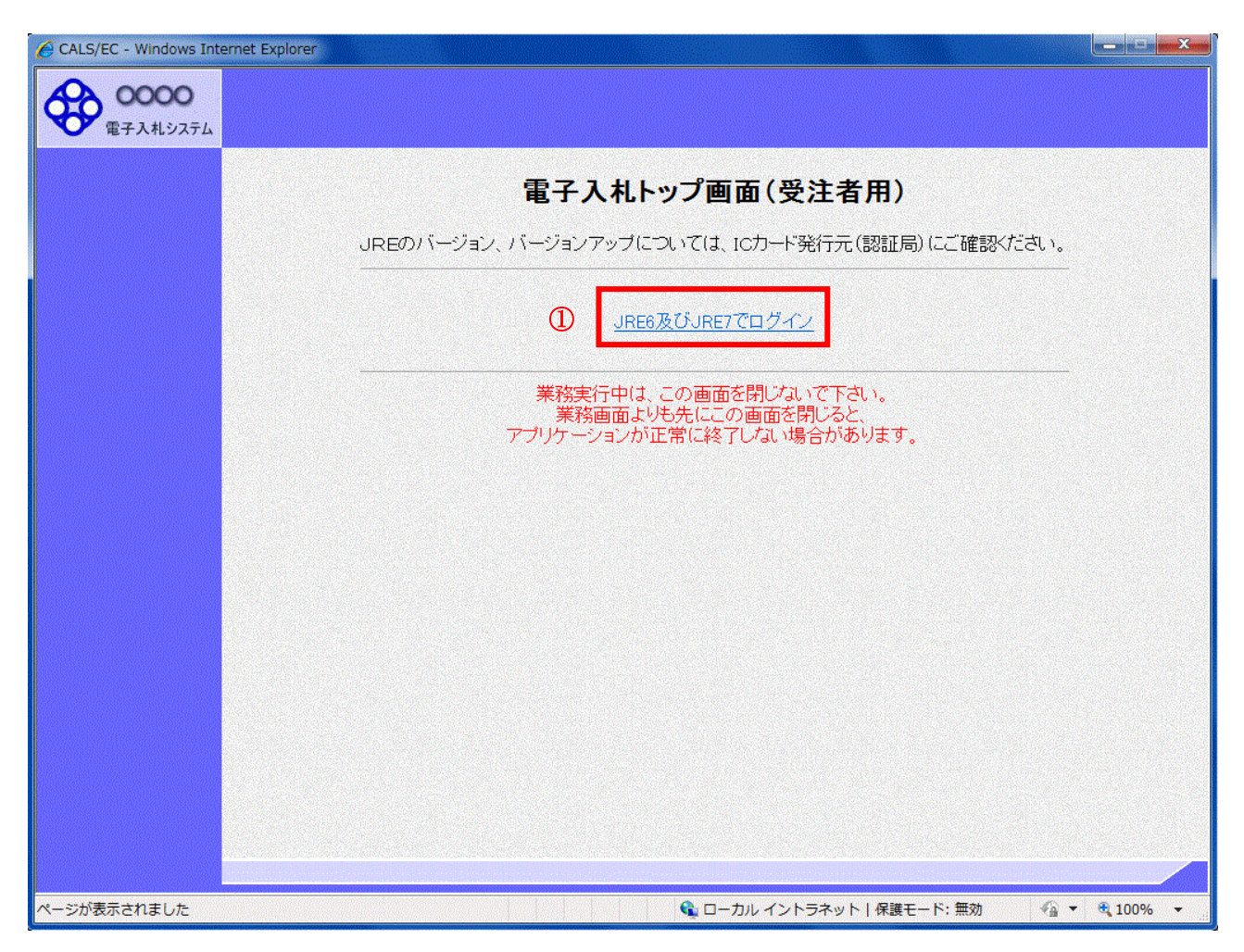

## <u>操作説明</u>

①【JRE6及びJRE7でログイン】リンク JRE6、7の利用環境でログインします。※1

※1 JRE(Java実行環境)1.3はご利用になれません。

## **電子入札システムへのログイン** 時刻が表示された後、PIN 番号の入力を行います。

| CALS/EC - Windows Internet I | Explorer                                                                |              |
|------------------------------|-------------------------------------------------------------------------|--------------|
| 0000<br>電子入札システム 入札          | 2011年02月15日 10時38分<br>(B) CALS/EC 電子入札システム<br>情報サービス 電子入札システム 検証機能 説明要求 | Ø            |
|                              | (A)<br>Now Loading                                                      |              |
|                              | Р№番号入力ダイアログ (С)                                                         |              |
|                              | PIN番号を入力してください。                                                         |              |
|                              | PIN番号: ********<br>担当者:                                                 |              |
|                              | ОК <b>¥</b> +х>±л                                                       |              |
|                              | Java Applet Window                                                      |              |
|                              |                                                                         |              |
| アプレットが開始されました。               | 📃 📃 🔛 በተታው ተንኮንት እንኮ                                                    | 🖓 🔹 🔍 100% 👻 |

画面の中央上部『Now Loading...』(A)の表示が『OO OO年OO 月OO日OO時OO分』(B)の表示に変わるのを確認します。(※(B)の時刻が表示されるまで操作しないでください)

(B)の時刻が表示された後、PIN 番号入力欄(C)が表示されます。 PIN 番号を入力後、「OK」ボタンをクリックします。

## <u>操作説明</u>

①【OK】ボタン 入力された PIN 番号でログインします。

②【キャンセル】ボタン PIN 番号の入力をキャンセルします。

## 電子入札システムへのログイン

対象の案件が表示されます。

| 0000     |              |                             |              | 2010年        | ₽10月25        | i⊟ 178 | <del>]</del> 23分 | c          | CALS/EC    | 電子入        | 札シス       | τL    |          |              |             |
|----------|--------------|-----------------------------|--------------|--------------|---------------|--------|------------------|------------|------------|------------|-----------|-------|----------|--------------|-------------|
| 電子入札システム | 入札情報サービス     | 電子入札》                       | ステム          | 検討           | E機能           | 説明     | 要求               | n Contra   | Y) ( 1997) | estres are | Concesso. |       | ans on t |              | 22.676      |
| 簡易案件検索   |              |                             |              |              | 調             | 達案     | 件一               | 覧          |            |            |           |       |          |              |             |
| 調達案件検索   | 部局 総務部       |                             |              |              |               |        |                  |            |            |            |           |       |          |              |             |
| 調達案件一覧   | 企業ID<br>業者番号 | 99910000000022<br>990000003 | 02           |              |               |        |                  |            |            |            |           |       |          | 表示案件<br>全案件数 | 上 1−<br>文   |
| 入札状況一覧   | 企業住所<br>企業名称 | ○町×丁目0000<br>(株)テスト工務店      | 00003<br>003 |              |               |        |                  |            |            |            |           |       |          |              | 1           |
| 登録者情報    | 氏名           | テスト 3太郎                     |              |              |               |        |                  |            |            |            |           |       |          | 最新考          | -           |
| 保存データ表示  | 案件表示順序案件番    | 号                           | ~            | ○ 昇川<br>● 隆川 | Đ<br>Đ        |        |                  |            |            |            | 最新        | f更新日日 | 侍 20     | 10.10.25     | 5 17:2      |
|          | 司法安件货柜       |                             | 兼手           | 参加资格         | 確認申請          | /      | i dan i          | 受領         | ·백경/       |            | 18        | 省根安全  | /持续资     | EI .         |             |
|          | <b>₩</b>     | 入礼方式                        | ÷            | 加表明書         | (技術資料         |        |                  | 提出意        | 방곽경송       |            |           | I     |          |              | 70          |
|          | 号 XH3H       |                             | 1240<br>1240 | 再登出          | <b>文</b> 竹景 ) | 日知書    | 通知者              | <b>推</b> 進 | 再提出        | 文竹景        | 羅西        | 再提出   | 安村景      | 通知書          |             |
|          |              | 一般競争<br>(標準型)               | 提出           |              |               |        |                  |            |            |            |           |       |          |              |             |
|          |              |                             |              |              |               |        |                  |            |            |            |           |       |          | 表示案          | 件 1-<br>*/7 |
|          |              |                             |              |              |               |        |                  |            |            |            |           |       |          | 王亲1+:        | EX.         |
|          |              |                             |              |              |               |        |                  |            |            |            |           |       |          |              | 1           |
|          |              |                             |              |              |               |        |                  |            |            |            |           |       |          |              |             |
|          |              |                             |              |              |               |        |                  |            |            |            |           |       |          |              |             |
|          |              |                             |              |              |               |        |                  |            |            |            |           |       |          |              |             |
|          |              |                             |              |              |               |        |                  |            |            |            |           |       |          |              |             |
|          |              |                             |              |              |               |        |                  |            |            |            |           |       |          |              |             |

※ 電子入札システム側で当該案件が削除されている場合、一覧に表示されない場合があります。

# 2. 4 入札·契約情報検索

### <u>画面遷移</u>

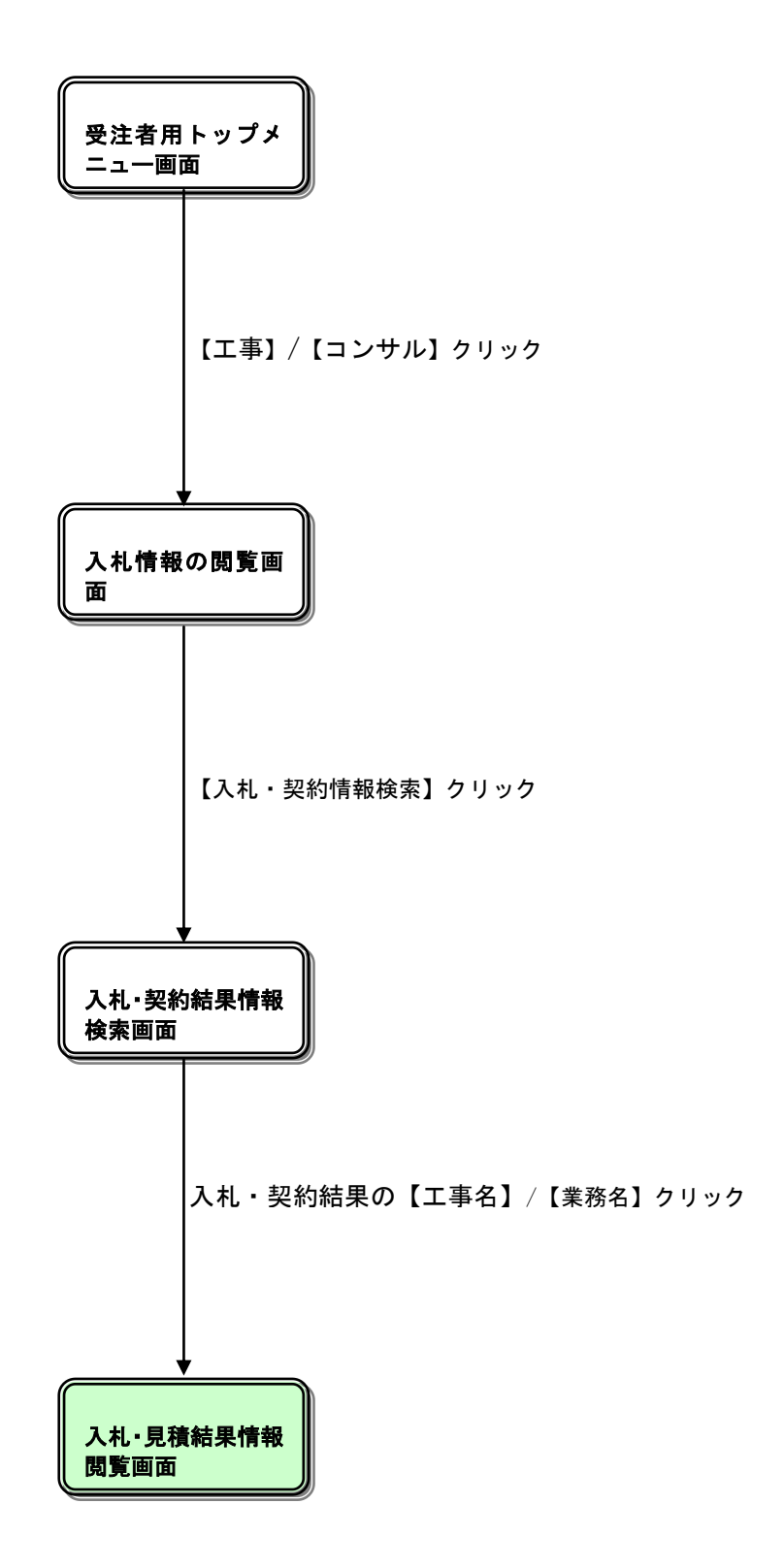

## <u>入札情報の閲覧</u>

| 🏉 入礼情報公開システム – Win | lows Internet Explorer |
|--------------------|------------------------|
|                    | 入札情報の閲覧                |
| 0000               | ・このサイトでは、以下のことが行えます。   |
| 電子入札システム           | ・発注見通し情報の検索            |
|                    | ・ <u>発注情報の検索</u>       |
| 発注見通し情報検索          | 3 · 入礼:契約結果情報の検索       |
| 発注情報検索             | ・名簿情報検索                |
| 1.11,初约桂根拎赤 0      | ・指名停止情報の閲覧             |
| 八九・矢利用取換条          | ・お知らせ                  |
| 名簿情報検索             | ・入井 情報公開サービスのトッグメニューへ  |
| 指名停止情報             |                        |
| お知らせ               |                        |
| 母注考田               |                        |
| トップメニューへ           |                        |
|                    |                        |
|                    |                        |
|                    |                        |
|                    |                        |
|                    |                        |
|                    |                        |
|                    |                        |
|                    |                        |
| <br>ページが表示されました    | 😜 🛛 🚽 🖓 🗣 🔍 100% 🔹 🙀   |

## 操作説明

「入札・契約情報検索」ボタン③または「入札・契約結果情報の検索」リンク③をクリックします。

## <u>項目説明</u>

- 【発注見通し情報検索】ボタン/【発注見通し情報の検索】リンク
   【発注見通し情報検索】画面に遷移し、発注見通し情報の一覧を表示します。
- ・【発注情報検索】ボタン/【発注情報の検索】リンク 【発注情報検索】画面に遷移し、発注情報の一覧を表示します。
- ③【入札・契約情報検索】ボタン/【入札・契約結果情報の検索】リンク 【入札・契約結果情報検索】画面に遷移し、入札・契約結果情報の一覧を表示します。

・【受注者用トップメニューへ】ボタン/【入札情報公開サービスのトップメニューへ】リンク 【入札情報公開サービス (トップメニュー)】画面に遷移します。(→2.1)

## <u>入札・契約結果情報検索</u>

|                      | ows internet Explorer      |        |          |            |       |       |          |         |
|----------------------|----------------------------|--------|----------|------------|-------|-------|----------|---------|
| A                    |                            |        |          | 入札・契約      | 結果情報検 | 索亥    | (I)      | 2       |
| 0000                 |                            |        |          |            |       |       | 検索       | 2 2 9 7 |
| 電子入札システム             | 表示種別                       | 指定しない  | -        |            | 年度    | 指定しない | -        |         |
|                      | 入札方式                       | 指定しない  |          | •          | 工種    | 指定しない | -        |         |
| 発注見通し情報検索            | 工事名                        |        |          |            |       |       | を含       | t       |
|                      | 契約管理番号                     |        | _        | を含む        | 工事場所  |       |          | を含む     |
| 兇注情報模案               | 格付け設定                      | 指定しない  | •        | <b>1</b>   |       |       |          |         |
| 入札・契約情報検索            | 日付                         | 更新日 ▼  |          | <u>/</u> ~ | 0     |       |          |         |
| 2510 - 25021H 10153H | 表示順                        | 更新日    | ▼の降順     | •          | 表示件数  | 10 🔻  |          |         |
| 指名停止情報               | <ul> <li>詳細を参照す</li> </ul> | るには、工事 | 名をクリックしま | <b>7</b> . |       |       |          |         |
|                      | 表示1621 開札日                 | /      | 工事名      | 契約管理       | 24.55 | 蒲礼者/  | 落札金額(税抜) | 理新名     |
|                      |                            |        |          |            |       |       |          |         |
|                      |                            |        |          |            |       |       |          |         |

## <u>操作説明</u>

①【検索】ボタンクリック 検索条件に一致する入札・契約結果情報一覧を表示します。

②【クリア】ボタンクリック 検索条件を初期値で表示します。

## <u>ポイント</u>

- 条件を設定しないで検索した場合、データ件数にもよりますが表示されるまでに時間がかかることがあります。なるべく条件を設定して検索を行ってください。
- 添付ファイル名称に日本語が含まれている場合、ファイルをダウンロードする際、デスクトップ等に保存せず、直接ファイルを開くと、文字化けすることがあります。

## 入札・契約結果情報検索(検索結果)

|                                           |                                        |                                                                                                    | 入札・契                                                                                                    | 約結果情報                            | <b>最検索</b>                                                                                                    | 1                           | 2                                                             |
|-------------------------------------------|----------------------------------------|----------------------------------------------------------------------------------------------------|----------------------------------------------------------------------------------------------------|----------------------------------|----------------------------------------------------------------------------------------------------|-----------------------------|---------------------------------------------------------------|
|                                           | 同                                      |                                                                                                    |                                                                                                    |                                  |                                                                                                    | 検                           | 索 クリ                                                          |
| 表示種類                                      | 1                                      | 指定しない・                                                                                                    |                                                                                                    | 年度                               | 指定しない                                                                                                    | -                           |                                                               |
| 入机方式                                      |                                        | 指定しない                                                                                                    | •                                                                                                    | 工種                               | 指定しない                                                                                                    | •                           |                                                               |
| 工事名                                       | 2                                      |                                                                                                    |                                                                                                    |                                  |                                                                                                    | <b>2</b> 2                  | st:                                                           |
| 契約管理                                      | 番号                                     |                                                                                                    | を含                                                                                                    | む 工事場所                           |                                                                                                    |                             | を含む                                                           |
| 格付け設                                      | CE .                                   | 指定しない・                                                                                                    |                                                                                                    | 0                                |                                                                                                    |                             |                                                               |
| 日付                                        |                                        | 更新日 ▼                                                                                                    | 2 ~                                                                                                    |                                  |                                                                                                    |                             |                                                               |
| 表示嫌                                       |                                        | 更新日 ▼                                                                                                    | の降順・                                                                                                    | 表示件数                             | 10 👻                                                                                                    |                             |                                                               |
|                                           | 間机日/                                   |                                                                                                    | 。 契約管                                                                                                    | 1 10++                           | (王)64八一<br>孫礼者/                                                                                                    | 落札金額(複裝)                    | IN IN IS                                                      |
| 表示種別                                      | 間机日/                                   | (3) I#                                                                                                    | 名 契約管                                                                                                    | 理 入机方式                           | 落礼者/<br>8285-8                                                                                                    | 落札全額(長抜)<br>/契約全額           | 課所名                                                           |
| 製約結果                                      | AT PE                                  | テスト用案件6月                                                                                                    | 258 0000000                                                                                                    | 1000<br>15                       | 連視業者13                                                                                                    |                             | 土木交通部                                                         |
| 入礼・見<br>積結果                               | MB                                     | 〇市〇世江市公<br>人札-20130716-                                                                                                    | 基型指名競争 DN-0120<br>-01 716-01                                                                                                    | 130 公募型指名表<br>争入礼                | e _                                                                                                    | 取止め・不調                      | 土木交通部                                                         |
| 入札・見<br>積結果                               | 2012/05/29                             | 平成24年度 第<br>後センター医療制<br>絵工事                                                                                                    | 1号 稿件区 2012日60                                                                                                    | 100 一般競争入非<br>400 (制限付き・制<br>易型) | 前 株式会社内田組                                                                                                    | 553,000,000P3               | 土木交通部<br>監理課                                                  |
| 828 <sup>-</sup> 384                      | 2012/09/19                             | 平成24年度 第<br>わご地球市民の日<br>の工事                                                                                                    | 5-05号 び<br>2012HA0<br>000335H                                                                                                    | 500                              | 林式会社平山組                                                                                                    | 14,004,900円                 | 土木交通部<br>監理課                                                  |
| <b>*</b>                                  |                                        | Contract of the second second s |                                                                                                    |                                  | 28-1-280018-0-0-11                                                                                                    |                             | 琵琶湖環境                                                         |
| 果契約結果                                     | 2012/08/21                             | 平成24年度第月<br>使業物数約50分                                                                                                    | -1号日位業<br>場                                                                                                    | 9F0<br>12                        | 济水建設株式会社<br>大阪支店                                                                                                    | 157,500,000円                | 部 最終処分<br>場特別対策<br>案                                          |
| 果                                         | 2012/08/21<br>2012/08/15               | 平成24年度第5元<br>度重物数经处分<br>事<br>平成24年度 第<br>流域下水道事北<br>修立田3下区官                                                                                                    | -1号日交集<br>1000440<br>1201200<br>2号 花舗書<br>5512720                                                                                                    | 120<br>100<br>100                | 消不建設株式会社<br>大阪支店<br>小林建設株式会社                                                                                                    | 157,500,000円<br>96,694,500円 | 部 最終処分<br>場特別的策<br>室<br>琵琶湖環境<br>部 下水道<br>課                   |
| 東<br>契約1985<br>東<br>契約1985<br>東<br>契約1985 | 2012/08/21<br>2012/08/15<br>2012/08/15 | 平成24年度適加<br>廃棄物機成0分<br>事。<br>平成24年度 第<br>流域下水道車北<br>修立田3工区間<br>平成24年度 第<br>通域下水道車北<br>修安養寺工区管                                                                                                    | -1号日花葉<br>1000440<br>1201200<br>2号 花舗着<br>1201200<br>2号 花舗着<br>100200<br>100200<br>100000<br>100000<br>1000000<br>100000000<br>100000000 | 000<br>100<br>100<br>100         | 7年7月2日<br>7年7月2日<br>7月21日<br>7月21日<br>7月311日<br>7月21日<br>7月21日<br>7月21日<br>7月21日<br>7月21日<br>7月311日<br>7月311日<br>7月311日<br>7月311日<br>7月311日<br>7月311日<br>7月311日<br>7月311日<br>7月311日<br>7月311日<br>7月311日<br>7月311日<br>7月311日<br>7月311日<br>7月311日<br>7月311日<br>7月311日<br>7月311日<br>7月311日<br>7月311日<br>7月311日<br>7月311日<br>7月311日<br>7月311日<br>7月311日<br>7月311日<br>7月311日<br>7月3111日<br>7月3111日<br>7月3111日<br>7月3111111111111111111111111111111111111 | 157,500,000F                | 部 最終処5<br>場待別対策<br>室<br>琵琶湖環境<br>部 下水道<br>琵琶湖環境<br>部 下水道<br>課 |

## <u>操作説明</u>

①【検索】ボタン 検索条件に一致する入札・契約結果情報一覧を表示します。

②【クリア】ボタン 検索条件を初期値で表示します。

③入札·契約結果の【工事名/業務名】リンク 【入札·見積結果情報閲覧】画面に遷移します。

④【次へ>>>】リンク次のページの入札・契約結果情報を表示します。

⑤【前へ>>】リンク 前のページの入札・契約結果情報を表示します。

## <u>入札・見積結果情報閲覧</u>

| 1.0                                                                                                    |                                                                                                    |                                                                                                    |                                                                                                    |                                                                                                    | x+++++++++++++++++++++++++++++++++++++                                           | t ±0 00 %*                                                                                                 |                                              |                                       |
|----------------------------------------------------------------------------------------------------|----------------------------------------------------------------------------------------------------|----------------------------------------------------------------------------------------------------|----------------------------------------------------------------------------------------------------|----------------------------------------------------------------------------------------------------|----------------------------------------------------------------------------------|----------------------------------------------------------------------------------------------------|----------------------------------------------|---------------------------------------|
|                                                                                                    |                                                                                                    |                                                                                                    | <u>ک</u>                                                                                                    | 札・見                                                                                                    | 積結果常                                                                             | 前報閲覧                                                                                                    |                                              |                                       |
|                                                                                                    |                                                                                                    |                                                                                                    |                                                                                                    |                                                                                                    |                                                                                  |                                                                                                    |                                              |                                       |
| 更新日:(                                                                                                    | 013/07/29                                                                                                    |                                                                                                    |                                                                                                    |                                                                                                    |                                                                                  |                                                                                                    |                                              |                                       |
| P041 41-9                                                                                                    |                                                                                                    |                                                                                                    | 常田 老油中                                                                                                    |                                                                                                    |                                                                                  |                                                                                                    |                                              |                                       |
| 年度                                                                                                    |                                                                                                    |                                                                                                    | 2013(平成2                                                                                                    | 5) 征度                                                                                                    |                                                                                  |                                                                                                    |                                              |                                       |
| 丁本久                                                                                                    |                                                                                                    |                                                                                                    |                                                                                                    | 斯特名的争                                                                                                    | 入札 201307                                                                        | 11-01                                                                                                    |                                              |                                       |
| 契約論理                                                                                                    | 番号                                                                                                    | - i                                                                                                    | DN-0120130                                                                                                    | 0711-01                                                                                                    | 201007                                                                           |                                                                                                    |                                              |                                       |
| 入机方式                                                                                                    |                                                                                                    |                                                                                                    | 指名胰争入;                                                                                                    | ۴.                                                                                                    |                                                                                  |                                                                                                    |                                              |                                       |
| 工種                                                                                                    |                                                                                                    |                                                                                                    | 土木一式                                                                                                    |                                                                                                    |                                                                                  |                                                                                                    |                                              |                                       |
| 蒲札方式                                                                                                    |                                                                                                    | 1                                                                                                    | 価格競争                                                                                                    |                                                                                                    |                                                                                  |                                                                                                    |                                              |                                       |
| 工事場所                                                                                                    |                                                                                                    |                                                                                                    | テスト県                                                                                                    |                                                                                                    |                                                                                  |                                                                                                    |                                              |                                       |
| 開札日時                                                                                                    |                                                                                                    |                                                                                                    | 2013/07/11                                                                                                    | 14:13:00                                                                                                    |                                                                                  |                                                                                                    |                                              |                                       |
| 子定価格                                                                                                    | (税抜)                                                                                                    |                                                                                                    | 30,000,000F                                                                                                    | 9                                                                                                    |                                                                                  |                                                                                                    |                                              |                                       |
| 基準評価                                                                                                    |                                                                                                    |                                                                                                    |                                                                                                    |                                                                                                    |                                                                                  |                                                                                                    |                                              |                                       |
| 統計觀又                                                                                                    | は見積額(視振)                                                                                                    |                                                                                                    | 30,000,000F                                                                                                    | 9                                                                                                    |                                                                                  |                                                                                                    |                                              |                                       |
| 調査基準                                                                                                    | 価格/炭飲制限価格                                                                                                    | ž分 1                                                                                                    | 調査基準信                                                                                                    | ð                                                                                                    |                                                                                  |                                                                                                    |                                              |                                       |
| /最低加速                                                                                                    | 冒留(気気)<br>見価格(損歩)                                                                                                    |                                                                                                    | 20,000,000F                                                                                                    | 9                                                                                                    |                                                                                  |                                                                                                    |                                              |                                       |
| 格付け時                                                                                                    | 定<br>定                                                                                                    |                                                                                                    | 指定しない                                                                                                    |                                                                                                    |                                                                                  |                                                                                                    |                                              |                                       |
| <b>丁川・国</b>                                                                                                    | 行期限                                                                                                    |                                                                                                    |                                                                                                    |                                                                                                    |                                                                                  |                                                                                                    |                                              |                                       |
| 「一」添付ファ                                                                                                    | イル                                                                                                    | 1                                                                                                    |                                                                                                    |                                                                                                    |                                                                                  |                                                                                                    |                                              |                                       |
|                                                                                                    |                                                                                                    | 2                                                                                                    | 1                                                                                                    | ISA 100.000                                                                                                    |                                                                                  |                                                                                                    |                                              |                                       |
| 100.00                                                                                                    |                                                                                                    |                                                                                                    | T-LACED                                                                                                    | TO TO                                                                                                    |                                                                                  |                                                                                                    |                                              |                                       |
| <ul> <li>         ・<br/>・<br/>・</li></ul>                                                                                                    | こ100分の51こ相当する<br>ァイルは必ず「保存」を                                                                                                    | 。<br>顔を加算した<br>5闇択し、ダウ1                                                                                                    | 金額が契約の                                                                                                    | か申し込みに<br>刻に開いて                                                                                                    | 「係る金額であ<br>下さい。                                                                  | ð.                                                                                                    |                                              |                                       |
| 記載金額<br>※添付フ<br>入札経過                                                                                                    | こ100分の6に相当する<br>アイルは必ず「保存」を<br>(赤色で表示されてし<br>業素名                                                                                                    | - 顕参加算した・<br>5階択し、ダウ:<br>いるのは落札業                                                                                                    | 全額が契約<br>シロードした<br>(者です。)<br>第1                                                                                                    | 回<br>50日し込みに<br>刻に開いて<br>回                                                                                                    | :係る金額であ<br>下さい。<br>第2回                                                           | る。<br>最終回                                                                                                  | 随意契約                                         | 12.00                                 |
|                                                                                                    | こ100分の6に相当する<br>アイルは必ず「保存」を<br>( 赤色で表示されてい<br><b>業者名</b>                                                                                                    | ・額を加宜した・<br>6箇択し、ダウ:<br>いるのは落札業                                                                                                    | 全額が契約の<br>ンロードした<br>総者です。)<br>第1<br>金額(1                                                                                                    | 回<br>2013年<br>10日<br>10日<br>10日<br>10日<br>10日<br>10日<br>10日<br>10日                                                                                                    | 係る金額であ<br>下さい。<br>第2回<br>金額(税抜)                                                  | る。<br>最終回<br>金額(税抜)                                                                                        | 随意契約<br>全額                                   | ————————————————————————————————————— |
| 編考<br>記載金額<br>※添付フ<br>入札超過<br>連携業者<br>清課等率                                                                                                    | こ100分の41に相当する<br>アイルは必ず「保存」を<br>(赤色で表示されてい<br><b>業者名</b><br>(14)                                                                                                    | ・額を加宜した・<br>5箇択し、ダウ:<br>いるのは落札業                                                                                                    | 全額が契約<br>ンロードした<br>(著です。)<br>第1<br>全額(4)<br>24,0                                                                                                    | 加速す<br>の単し込みに<br>制に開いて<br>単<br>単<br>単<br>、<br>、<br>、<br>、<br>、<br>、<br>、<br>、<br>、<br>、<br>、<br>、<br>、                                                                                                    | 「係る金額であ<br>下さい。<br>第2回<br>金額(税抜)                                                 | る。<br>最終回<br>金額(税抜)                                                                                        | 随意契約<br>全額                                   |                                       |
|                                                                                                    | こ100分のMに相当する<br>アイルは必ず「保存」を<br>(赤色で表示されてい<br><b>業者名</b><br>(14<br>12<br>13                                                                                                    | - 顕を加宜した。<br>6醒択し、ダウ:<br>いるのは落札業                                                                                                    | 全額が契約の<br>シロードした<br>総者です。)<br>第1<br>全額(1<br>240(0<br>22,0<br>22,0                                                                                                    | 加つ2011<br>助申し込みに<br>制に開いて<br>単<br>単<br>単<br>単<br>単<br>・<br>、<br>、<br>、<br>、<br>、<br>、<br>、<br>、<br>、<br>、<br>、<br>、<br>、                                                                                                    | (係る金額であ<br>下さい。<br>第2回<br>全額(税抜)                                                 | る。<br>最終回<br>金額(税抜)                                                                                        | 随意契約<br>金額                                   | <b>编要</b><br>落礼                       |
| 編考<br>記数金額<br>※添付フ<br>入礼程道<br>連携業者<br>連携業者                                                                                                    | こ100分のMに相当する<br>アイルは必ず「保存」を<br>(赤色で表示されてい<br><b>業者名</b><br>(14<br>12<br>13                                                                                                    | - 朝き加宜した<br>- 昭祝し、ダウ1<br>- いるのは落札業                                                                                                    | 全額が契約<br>ンロードした<br>著です。)<br>第11<br>全額の<br>24,0<br>22,0                                                                                                    | 加入<br>の<br>単し込みは<br>制に開いて<br>単<br>、<br>数据)<br>つ<br>の<br>ののの<br>の<br>の<br>の<br>の<br>の<br>の<br>の<br>の<br>の<br>の                                                                                                    | (係る金額であ<br>下さい。<br>第2回<br>全額(税抜)                                                 | る。<br>最終回<br>金額(私抜)                                                                                        | 随意契約<br>金額                                   |                                       |
| 编考<br>記載金額<br>※添付フ<br>入札證道<br>連携業者<br>連携業者<br>指名状況                                                                                                    | こ100分のMに相当する<br>アイルは必ず「保存」を<br>(赤色で表示されてい<br><b>業者名</b><br>(14<br>12<br>13                                                                                                    | - 顕を加重した<br>6箇択し、ダウ:<br>いるのは落札業                                                                                                    | 全額が契約の<br>ンロードした<br>著です。)<br>第1<br>全額(1<br>24,0<br>22,0<br>22,0                                                                                                    | 加-2001<br>の単し込みは<br>制に開いて<br>単<br>単<br>単<br>単<br>し<br>のののの<br>のののの<br>ののののの                                                                                                    | (係る金額であ<br>下さい。<br>第2回<br>全額(税抜)                                                 | る。<br>最終回<br>金額(税抜)                                                                                        | 随意契約<br>金額                                   | 輪要<br>落礼                              |
| 編考<br>記录金額<br>※添付フ<br>入札 程過<br>連携業者<br>通携業者<br>指名状況<br>指名理由                                                                                                    | こ100分の時に相当する<br>アイルは必ず「保存」を<br>(赤色で表示されてい<br><b>業者名</b><br>(14<br>12<br>13                                                                                                    | 、顔を加留した。<br>5箇根し、ダウ:<br>いるのは落札裏<br>指名理(                                                                                                    | 全額が契約<br>公回ードした<br>著です。)<br>第1<br>全額(1<br>24,0<br>22,0<br>22,0<br>由その一                                                                                                    | 加入<br>の単し込みは<br>制ご開いて<br>回<br>単<br>単<br>100,000<br>00,000<br>00,000                                                                                                    | (係る金額であ<br>下さい。<br>第2回<br>金額(税抜)                                                 | る。<br>最好回<br>全額(税抜)                                                                                        | <u>随意契約</u><br>金額                            | — <b>論要</b><br>落礼                     |
| 编考<br>記載金額<br>※添付フ<br>入札 叙述<br>連携業者<br>連携業者<br>指名状況<br>指名理由                                                                                                    | こ100分の6に相当する<br>アイルは必ず「保存」を<br>(赤色で表示されてい<br><b>業者名</b><br>(14<br>12<br>13<br><b>業者番号</b>                                                                                                    | 類を加重した<br>E選択し、ダウン<br>いるのは落札業<br>指名理!                                                                                                    | 全額が契約の<br>ンロードした1<br>総者です。)<br>第11<br>全額(1<br>24,0<br>22,0<br>22,0<br>由その一                                                                                                    | 2013-2011<br>の申し込みは<br>割に開いて<br>単数数) :<br>00,000<br>00,000                                                                                                    | (係る金額であ<br>下さい。<br>第2回<br>全額(税抜)<br>業者名                                          | ひ。<br>最終回<br>金額(税抜)                                                                                        | 随意契約<br>金額                                   | 描表<br>落札<br>備考                        |
| 編考<br>記載金額<br>※添付フ<br>入札賀道<br>連携業者<br>連携業者<br>指名状況<br>指名現由                                                                                                    | こ100分の6に相当する<br>アイルは必ず「保存」を<br>(赤色で表示されてい<br><b>業者名</b><br>14<br>12<br>13<br><b>業者番号</b><br>12                                                                                                    | 類を加重した。<br>5階択し、ダウ1<br>いるのは落札累<br>指名理(<br>連                                                                                                    | 全額が契約<br>ンロードしたi<br>著です。)<br>第1<br>全額(初<br>24,0<br>22,0<br>自その一<br>親集者12                                                                                                    | 2013年1月<br>2011年1月<br>2011年日<br>2011年日<br>2                                                                                                    | 係る金額であ<br>下さい。<br>第2回<br>金額(税抜)<br>業者名                                           | る。<br>最終回<br>金額(税抜)                                                                                        | 随意契約<br>金額                                   | - 描要<br>落札<br>( <b>编考</b>             |
| 編考<br>記載金額<br>※添付フ<br>入札 <i>群道</i><br>連携業者<br>通携業者<br><b>指名状況</b><br>指名式況<br>指名之理由                                                                                                    | こ100分の4に相当する<br>アイルは必ず「保存」を<br>(赤色で表示されてい<br><b>業者名</b><br>(14<br>12<br>13<br><b>業者番号</b><br>12<br>13                                                                                                    | -<br>-<br>-<br>-<br>-<br>-<br>-<br>-<br>-<br>-<br>-<br>-<br>-<br>-                                                                                                    | 土<br>1000<br>全額が契約4<br>2000<br>2000<br>2200<br>2200<br>自その一<br>視葉者12<br>携葉者12                                                                                                    | 2013年1月11日<br>2015年1月11日<br>2015年1月11日<br>2015年1日<br>2015年11<br>2015<br>2015<br>2015<br>2015<br>2015<br>2015<br>2015<br>20                                                                                                    | (係る金額であ<br>下さい。<br>第2回<br>全額(税抜)<br>業者名                                          | る。<br><i>最終回</i><br>金額(税抜)                                                                                 | 重意契約<br>金蘭                                   |                                       |
| 編考<br>記載金額<br>※添付フ<br>入札群道<br>連携業者<br>連携業者<br>指名状況<br>指名現<br>音名状況                                                                                                    | こ100分の6に相当する<br>アイルは必ず「保存」を<br>(赤色で表示されてい<br><b>業者名</b><br>(14<br>12<br>13<br><b>業者番号</b><br>12<br>13<br>14                                                                                                   | - 顕き加重した<br>- 顕狭し、ダウ<br>- いるのは落札<br>-<br>指名<br>-<br>-<br>-<br>連<br>-<br>連<br>-<br>連<br>-<br>-<br>-<br>-<br>-<br>-<br>-<br>-<br>-<br>-                                                                                                    | エマスタン<br>全額が契約4<br>シロードした<br>総着です。)<br>第11<br>全額(1<br>24,0<br>22,0<br>22,0<br>自その一<br>視葉者12<br>携葉者18<br>視葉者14                                                                                                    | 2013年1月11日<br>2015年1月11日<br>2015年1月11日<br>2015年1日<br>2015年11日<br>2015年11日<br>2015年11111111111111111111111111111111111                                                                                                    | (係る金額であ<br>下さい。<br>第2回<br>金額(税抜)<br>業者名                                          | る。<br><i>最終回</i><br>金額(税抜)                                                                                 | 重意契約<br>金額                                   | 编要<br>序礼<br>(编考                       |
| 編考<br>記載金額<br>※添付フ<br>入札叙述<br>連携業者<br>連携業者<br>指名状況<br>指名理由<br>0000000<br>00000000<br>00000000<br>00000000<br>0000                                                                                                    | こ100分の6に相当する<br>アイルは必ず「保存」を<br>(赤色で表示されてい<br><b>業者名</b><br>112<br>13<br>13<br>14<br>14                                                                                                    | 類を加重した<br>E留択し、ダウ:<br>いるのは落札里<br>道を理り<br>連連<br>連連                                                                                                    | エマスタレードしたは     まです。)     まです。)     まです。)     まです。)     まです。)     まです。)     まです。)     まです。)     まです。)     まです。)     まです。)     まです。)     まです。)     まです。)     まです。)     まです。)     まです。)     まです。)     まです。)                                                                                                    | 2013-2017<br>ののののの<br>200,000<br>200,000                                                                                                    | 係る金額であ<br>下さい。<br>第2回<br>金額(税抜)<br>業者名                                           | た。<br><b>最終回</b><br>全額(税抜)                                                                                 | 随意契約<br>金額                                   | 描要<br>落札<br>備考                        |
| 編考<br>記載金額<br>※添付フ<br>入札叙述<br>連携業者<br>連携業者<br>指名状況<br>指名理由<br>0000000<br>00000000<br>00000000<br>00000000<br>0000                                                                                                    | こ100分の6に相当する<br>アイルは必ず「保存」を<br>(赤色で表示されてい<br><b>業者名</b><br>(14<br>12<br>13<br>13<br>14<br><b>業者名称</b>                                                                                                    | -<br>-<br>-<br>-<br>-<br>-<br>-<br>-<br>-<br>-<br>-<br>-<br>-<br>-                                                                                                    | 土田 200 日本 10 日本 10 日本 | C に番号                                                                                                    | 係る金額であ<br>下さい。<br>第2回<br>金額(税抜)<br>業者名<br>入机書                                    | る。<br>最終回<br>金額(税抜)                                                                                        | 随意契約<br>金額                                   | · · · · · · · · · · · · · · · · · · · |
| 編考<br>記載金額<br>※添付フ<br>入札 経過<br>連携業者<br>連携業者<br>指名状況<br>指名理由<br>0000000<br>0000000<br>0000000<br>0000000<br>000000                                                                                                    | こ100分の6に相当する<br>アイルは必ず「保存」を<br>(赤色で表示されてい<br>業者名<br>112<br>13<br>13<br>13<br>14<br>業者番号<br>12<br>13<br>14<br>葉者名称<br>連携業者14                                                                                   | -<br>類を加重した<br>E留択し、ダウン<br>いるのは落札、累<br>指名理:<br>連連<br>連連<br>マロ<br>で<br>第<br>789                                                                                                    | エリススロット     エリススロット     二 (1) (1) (2) (2) (2) (2) (2) (2) (2) (2) (2) (2                                                                                                    | C 世 考     C 世 考     C 世 考                                                                                                    | 係る金額であ<br>下さい。<br>第2回<br>全額(税抜)<br>業者名<br>入れ者<br>2013/07/11                      | た。<br><u>最終回</u><br>金額(税抜)                                                                                 | 随意契約<br>金額<br>応礼順序<br>0                      | - 描要<br>汚礼<br>(偽考<br>(偽考              |
| 編考<br>記載金額<br>※添付フ<br>入札 経過<br>連携業者<br>遠携業者<br>指名状況<br>指名理由<br>0000000<br>0000000<br>0000000<br>0000000<br>000000                                                                                                    | <ul> <li>こ100分の町に相当する<br/>アイルは必ず「保存」を<br/>く赤色で表示されてい         業者名     </li> <li>第44</li> <li>第4番号</li> <li>第4番号</li> <li>第4番号</li> <li>第4番号</li> <li>第4番号</li> <li>第4番号</li> <li>第4番号</li> <li>第4番号</li> </ul> | -<br>類を加重した<br>-<br>感報し、ダウン<br>いるのは落札、累<br>-<br>描名理(<br>-<br>連<br>-<br>連<br>-<br>-<br>-<br>-<br>-<br>-<br>-<br>-<br>-<br>-<br>-<br>-<br>-                                                                                                    | エマスタロ・<br>全額が契約4<br>つードした<br>総番です。)<br>第11<br>全額(1<br>24,0<br>22,0<br>22,0<br>自その一<br>提業者12<br>携業者12<br>携業者14<br>877<br>806                                                                                                    | 2011年2月<br>2011年2月<br>2                                                                                                    | 係る金額であ<br>下さい。<br>第2回<br>全額(税抜)<br>業者名<br>2019/07/11<br>2013/07/11               | た。<br>★終回<br>全額(税抜)                                                                                        | 随意契約<br>金額<br>応礼.順序<br>0<br>1                | · · · · · · · · · · · · · · · · · · · |
| 編考<br>記載金額<br>※添付フ<br>入札 経過<br>連携業者<br>通携業者<br>指名増由<br>0000000<br>0000000<br>0000000<br>0000000<br>000000                                                                                                    | こ100分の6に相当する<br>アイルは必ず「保存」を<br>(赤色で表示されてい<br><b>業者名</b><br>12<br>13<br>13<br>14<br><b>業者名称</b><br>連携業者14<br>連携業者13<br>連携業者13<br>連携業者12                                                                        | -<br>-<br>-<br>-<br>-<br>-<br>-<br>-<br>-<br>-<br>-<br>-<br>-<br>-                                                                                                    | エリススタット     エリススタット     金額が契約が     ハードした     ボモマナ。)     オードした     オードした     マナ。)     スク     マナ。)     マナ。)     マナ。     マナ。     マカ。     マナ。     マナ。     マナ。     マカ。     マナ。     マカ。     マナ。     マナ。     マチョ・     マナ。     マナ。     マナ。     マナ。     マナ。     マナ。     マナ。     マナ。     マナ。     マナ。     マナ。     マナ。     マナ。     マナ。     マナ。     マナ。     マナ。     マナ。     マナ。     マナ。     マナ。     マナ。     マナ。     マナ。     マナ。     マナ。     マナ。     マナ。     マナ。     マナ。     マナ。     マナ、     マナ、     マナ、     マナ、     マナ、     マナ、     マナ、     マナ、     マナ、     マナ、     マナ、     マナ、     マナ、    |                                                                                                    | 係る金額であ<br>下さい。<br>第2回<br>全額(税抜)<br>業者名<br>2013/07/11<br>2013/07/11<br>2013/07/11 | た。<br>● 最終回<br>全額(税抜)<br>                                                                                  | 随意契約<br>金額<br>応礼順序<br>0<br>1<br>2            | 描要<br>落礼<br>備考                        |
| <ul> <li>編考</li> <li>記載金額</li> <li>※添付フ</li> <li>入札 経過</li> <li>連携業者</li> <li>連携業者</li> <li>指名状況</li> <li>指名状況</li> <li>指名、理由</li> <li>0000000</li> <li>00000000</li> <li>00000000</li> <li>く に結果</li> <li>調成</li> <li>1</li> </ul> | こ100分の6に相当する<br>アイルは必ず「保存」を<br>(赤色で表示されてい<br><b>業者名</b><br>14<br>13<br><b>業者番号</b><br>12<br>13<br>14<br><b>業者名称</b><br>連携業者14<br>連携業者13<br>連携業者13<br>連携業者12                                                   | -<br>調査加重した<br>-<br>回訳し、ダウン<br>いるのは信札<br>里<br>連<br>連<br>連<br>2<br>2<br>5<br>6<br>9<br>5<br>9<br>5<br>9<br>5<br>9<br>5<br>9<br>5<br>9<br>5<br>9<br>5<br>9<br>5<br>9<br>5<br>9<br>5<br>9<br>5<br>9<br>5<br>9<br>5<br>1<br>5<br>1 | エリススロット     エリススロット     エリススロット     エリススロット     エリススロット     マリンスロット     マリンスロット     マンスロット     マンスロー     マンスロット     マンスロット     マンスロット     マンスロット     マンスロット     マンスロット     マンスロット     マンスロット     マンスロット     マンスロット     マンスロット     マンスロット     マンスロット     マンスロット     マンスロット      マンスロー      ロー      ロー      ロー      ロー      ロー      | ローレンスは<br>ののののの<br>ののののの<br>のののの<br>ののののの<br>のののの<br>のののの<br>のののの<br>のののの<br>のののの<br>のののの<br>のののの<br>のののの<br>のののの<br>のののの<br>のののの<br>のののの<br>のののの<br>のののの<br>のののの<br>のののの<br>のののの<br>のののの<br>のののの<br>のののの<br>のののの<br>ののの<br>ののの<br>のののの<br>のののの<br>ののの<br>のの<br>ののの<br>のの<br>のの<br>ののの<br>のの<br>ののの<br>ののの<br>のの<br>ののの<br>ののの<br>のの<br>ののの<br>のの<br>の | 係る金額であ<br>下さい。<br>第2回<br>全額(税抜)<br>業者名<br>2013/07/11<br>2013/07/11<br>2013/07/11 | た。<br>● 最終回<br>全額(税抜)<br>■<br>第<br>2<br>3<br>2<br>3<br>2<br>5<br>13<br>2<br>5<br>12<br>13<br>2<br>46<br>47 | 随意契約<br>金額<br>応礼順序<br>0<br>1<br>2<br>余り      | 協要<br>汚礼<br>(偽考                       |
| 編考<br>記載金額<br>※添付フ<br>入札叙述<br>連携業者<br>連携業者<br>指名状況<br>指名理由<br>0000000<br>00000000<br>00000000<br>00000000<br>0000                                                                                                    | こ100分の6に相当する<br>アイルは必ず「保存」を<br>(赤色で表示されてい<br><b>業者名</b><br>112<br>13<br>13<br>14<br><b>業者名称</b><br>連携業者14<br>連携業者13<br>連携業者12                                                                                 | -<br>顕を加望した<br>-<br>感視し、ダウ:<br>いるのは信礼、<br>運<br>連<br>連<br>-<br>-<br>-<br>-<br>-<br>-<br>-<br>-<br>-<br>-<br>-<br>-<br>-                                                                                                    | エリススロット     エリススロット     二日 (1000)     二日 - ドレス:     本語が契約20     二日 - ドレス:     本語が契約20     マスの     マスの      マスの      マスの |                                                                                                    | 係る金額であ<br>下さい。<br>第2回<br>全額(税抜)<br>業者名<br>2013/07/11<br>2013/07/11<br>2013/07/11 | 表。<br><b>最終回</b><br>全額(税抜)                                                                                 | 随意契約<br>全額<br>応礼順序<br>0<br>1<br>2<br>余リ<br>0 | · · · · · · · · · · · · · · · · · · · |

## <u>操作説明</u>

①【添付ファイル】リンク

添付ファイルが存在する場合、ダウンロードを行います。添付ファイルが無い場合は、空白です。

## ②【戻る】ボタン

【入札・契約結果情報検索】画面に戻ります。(→2.4-4)

## 第3章 図書変更にかかるメールお知らせ機能

この章では、入札情報公開システムのメールお知らせ機能を利用するための操作について説明します。

- 3.1 メールお知らせ機能と利用方法
- 3. 2 ログイン ID 作成方法

# 3.1 メールお知らせ機能と利用方法

## <u>メールお知らせ機能とは</u>

本システムでは、入札情報公開システムへのログイン機能を用いて、過去に発注図書をダウンロードしたことのある案件で発注図書の変更(差し替え、追加等)が発生した場合にメールでお知らせする機能があります。

発注図書変更を知らせるメールの例

| 件名    | ◇発注図書変更のお知らせ                                                         |
|-------|----------------------------------------------------------------------|
|       | 発注図書変更がありましたのでお知らせ致します。                                              |
|       | 入札情報公開システムにて確認してください。                                                |
|       |                                                                      |
|       | 契約管理番号:20130300004002                                                |
|       |                                                                      |
|       | 調達機関: 滋賀県土地開発公社(滋賀県道路公社)                                             |
|       | 部局名: 滋賀県土地開発公社(滋賀県道路公社) 総務部                                          |
|       |                                                                      |
|       | 利用者名称: (株)000建設                                                      |
|       | 条行日時: 平成 26 年 03 月 12 日 09 時 06 分                                    |
|       |                                                                      |
|       | 入札情報公開システム URL:                                                      |
|       | https://www.epi-asp.fwd.ne.jp/koukai/do/logon?name1=06A0060006C00600 |
| 本文    | *********                                                            |
| (191) | 滋賀県土地開発公社 電子入札システム                                                   |
|       | E-mail :tochi-co.nvusatsu@shiga-kousva.or.ip                         |
|       | ヘルプデスク E-mail:sys-e-cydeenasphelp.rx@ml.hitachi-systems.com          |
|       | ヘルプデスク URL :                                                         |
|       |                                                                      |
|       | <滋賀県道路公社の場合>                                                         |
|       | *******                                                              |
|       | 滋賀県道路公社 電子入札システム                                                     |
|       |                                                                      |
|       | E-mail : douro-co.nyusatsu@shiga-dourokousya.or.jp                   |
|       | ヘルフデスク E-mail:sys-e-cydeenasphelp.rx@ml.hitachi-systems.com          |
|       | ヘルフデスク URL :                                                         |
|       |                                                                      |

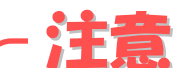

メールを受け取るには入札情報公開システムトップページでログインしたうえで発注図書を ダウンロードする必要があります。

ログインしていない状態で発注図書のダウンロードをするとメールを受け取れません。

## <u>ログインの方法</u>

|            | 入7                               | 札情報公開     | サービス                 |                   |
|------------|----------------------------------|-----------|----------------------|-------------------|
|            | ・ご覧になりたい調連機関を                    | 指定し、入札情報  | を参照する業務区分を選択して下      | żι.               |
|            | 肌定的                              | 606       | 2.19/R               | *                 |
|            | 部局名<br>課所名                       | 5         | 指定しない。<br>指定しない。     |                   |
|            | 工奏                               | コンサル      | ANAL- ANAL           |                   |
|            |                                  |           |                      |                   |
| 滚入4<br>新現( | 札情報公開システムユーザを登録。<br>作成することができます。 | きれていない方は、 | 以下のボタンから入札情報公開<br>ユー | ジステムユーザを<br>ザ新規作成 |
| 除入4<br>新規1 | 札信報公開システムユーザを登録。<br>作成することができます。 | されていない方は、 | 以下のボタンから入札情報公開       | yステムユーザを<br>ザ新規作成 |

## <u>操作説明</u>

## ・【工事】リンク

- 工事用【入札情報の閲覧】画面に遷移します。(→2.2)
- ・【コンサル】リンク
- コンサル用【入札情報の閲覧】画面に遷移します。(→2.2)
- ①【ログイン】ボタン
  - 【ログイン認証】画面に遷移します。(→次頁)
- 【ユーザ新規作成】ボタン
   【入札情報公開システムユーザ登録】画面に遷移します。(→3.2)

## - OnePoint

ログイン済みの場合は、【ログイン】ボタンが【ログアウト】ボタンに、【ユーザ新規作成】ボ タンが、【ユーザ情報編集】ボタンへと表示が変わります。

## **OnePoint**

ログイン用 I D、パスワードを取得する場合は「3.2ログイン I Dの作成方法」に進んでください。

電子入札サービス 入札情報公開システム 操作マニュアル (工事・コンサル—受注者用)

## <u>ログインの方法</u>

| 🥝 入札情報公開システム - Windows | Internet Explorer                                                                                           |                   | <b>x</b> |
|------------------------|----------------------------------------------------------------------------------------------------|-------------------|----------|
|                        | ログイン                                                                                                    |                   |          |
|                        | <ul> <li>・1年間ログインがないユーザIDは、削除されますのでご了承ください。</li> <li>・ログインIDが削除された、もしくはユーザID、バスワードを忘れた場合<br/>さい。</li> </ul> | はユーザIDを新しく作り直してくだ |          |
|                        | ユーザID ★                                                                                                    | 半角英数字(6文字~20文字)   |          |
|                        | パスワード *<br>ログイン 戻る<br>①                                                                                     | 半角英数字(6文字~20文字)   |          |

## <u>操作説明</u>

ユーザ I Dとパスワードを入力して、【ログイン】ボタン①をクリックしてください。 検索条件に一致する名簿情報一覧を表示します。

## <u>操作説明</u>

- ①【ログイン】ボタン 【ログイン認証】画面に遷移します。(→次頁)
- •【戻る】ボタン 【入札情報公開サービス】画面に遷移します。(→3.1-2)

## OnePoint

ログインボタンをクリックして【入札情報公開サービス】画面に遷移すると、【ログイン】ボ タンが【ログアウト】ボタンに、【ユーザ新規作成】ボタンが、【ユーザ情報編集】ボタンへと表 示が変わります。

# 3.2 ログイン IDの作成方法

## <u>ユーザ I Dの作成方法①</u>

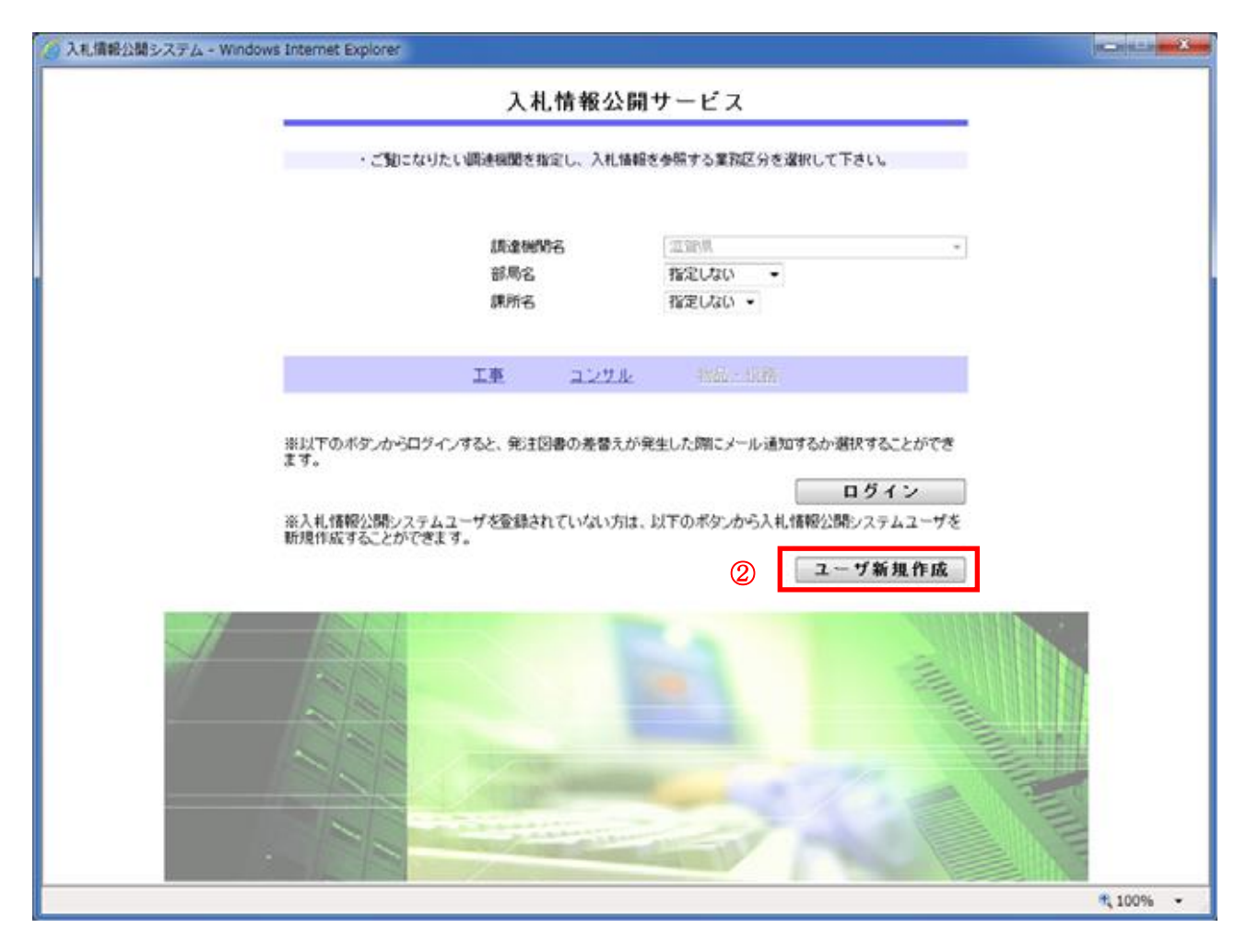

## <u>操作説明</u>

## ・【工事】リンク

- エ事用【入札情報の閲覧】画面に遷移します。(→2.2) ・【コンサル】リンク
- コンサル用【入札情報の閲覧】画面に遷移します。(→2.2)
- ・【ログイン】ボタン
   【ログイン認証】画面に遷移します。(→3.1-3)
   ②【ユーザ新規作成】ボタン
  - 【入札情報公開システムユーザ登録】画面に遷移します。(→次頁)

## **OnePoint**

ログイン済みの場合は、【ログイン】ボタンが【ログアウト】ボタンに、【ユーザ新規作成】ボ タンが、【ユーザ情報編集】ボタンへと表示が変わります。 新たにユーザ I Dを作成する場合は、一度、ログアウトしてください。

## <u>ユーザIDの作成方法①</u>

入札情報公開システムのユーザ新規作成画面から作成する。

| 入札債報公開システム - Windows Internet Explorer | -                  | x |
|----------------------------------------|--------------------|---|
| 入札情報公開シ                                | ステムユーザ登録           |   |
| ・発注図書運替え時にメール通知を行うユーザを新規               | 作成、編集することができます。    |   |
| ユーザ10 ★                                | 半角英数字(6文字~20文字)    |   |
| パスワード \star                            | 半角英数字(6文字~20文字)    |   |
| パスワード再入力 🗙                             | 上記內容再度入力           |   |
| 商号又は氏名 🗙                               | 全角40文字以内           |   |
| 担当者氏名(企業のみ)                            | 全角20文字以内           |   |
| 電話番号                                   | 半角(例:03-0000-0000) |   |
| メールアドレス 🔺                              | 半角100文字以内          |   |
| メールアドレス再入力 ★                           | 上記內容再度入力           |   |
| 滋酿県國人情報保護条例 default                    | _                  |   |
| 量錄                                     | 戻る                 |   |
| 1                                      |                    |   |

#### 操作説明

各項目(少なくとも☆印のある必須項目)を入力して、【登録】ボタン①をクリックしてください。

## <u>項目説明</u>

①【登録】ボタン

登録が正しく行われると、【入札情報公開サービス】画面に遷移します。(→3.2-1) 登録に誤りがあると、同じ画面でエラー内容を表示します。

•【戻る】ボタン 登録を行わず【入札情報公開サービス】画面に遷移します。(→3.2-1)

## - OnePoint

【ユーザ情報編集】ボタンをクリックして遷移すると、直近に登録した内容が表示され、その 内容を変更することができます。

| 電子入札システムの利用                         | 者登録(変更)                                                                               | 画面から登録する。                                                                                                    |                  |       |
|-------------------------------------|---------------------------------------------------------------------------------------|----------------------------------------------------------------------------------------------------|------------------|-------|
| CALS/EC - Windows Internet Explorer |                                                                                       |                                                                                                    |                  | • ×   |
| A 0000                              |                                                                                       | 2013年07月19日 11時38分                                                                                           | CALS/EC 電子入札システム | Ø     |
| 電子入札システム                            |                                                                                       |                                                                                                    |                  |       |
| 利用者並錄怒理                             |                                                                                       | 金録内容確認                                                                                                    |                  | ń     |
|                                     | 企業情報                                                                                  |                                                                                                    |                  |       |
|                                     | 企業名称<br>企業郵便番号<br>企業任所                                                                | : 連課業者12<br>: 000-0012<br>: 通課業者任所12                                                                         |                  |       |
|                                     | 代表者氏名<br>代表者投稿<br>代表電話編号<br>代表FAX編号                                                   | : 太郎12<br>: 取締役12<br>: 00-0000-1212<br>: 00-1111-1212                                                        |                  |       |
|                                     | 部著名<br>代表 第0 情報                                                                       | : 部署名                                                                                                    |                  | E     |
|                                     | 連絡先名称(部署名等)<br>連絡先都便垂号<br>連絡先氏名<br>連絡先氏名<br>連絡先氏名<br>連絡先氏名<br>連絡先氏名<br>連絡先氏名<br>連絡先氏名 | :代表窓口運絡先名称(部署名等)<br>:123-4567<br>:連絡先住所<br>:連絡先氏名<br>:03-0000-0021<br>:09-0000-0022<br>:accepter1@hissip.com |                  |       |
| 入扎情報                                | 公開システムのユーザ情報                                                                          |                                                                                                    |                  |       |
| ユーザロ<br>パスワード                       |                                                                                       | : pp1001<br>: 111111                                                                                         |                  | 5.    |
|                                     |                                                                                       | 入力内容確認 戻る                                                                                                    |                  |       |
|                                     |                                                                                       |                                                                                                    | -1.1             | 00% • |

## 操作説明

電子入札システムの利用者登録 (変更) 画面にある「入札情報公開システムのユーザ情報」に登録する。 操作方法は【操作マニュアルー利用者登録】を参照してください。

## - OnePoint

ユーザ Ι Dの作成方法②

電子入札システムを用いた登録方法を利用できるのは、電子入札システムにICカードを用いてログインできる方に限ります。

## - OnePoint

電子入札システムで登録した際のメール送付先は、代表窓口情報の連絡先メールアドレスになります。 (点線部分参照)